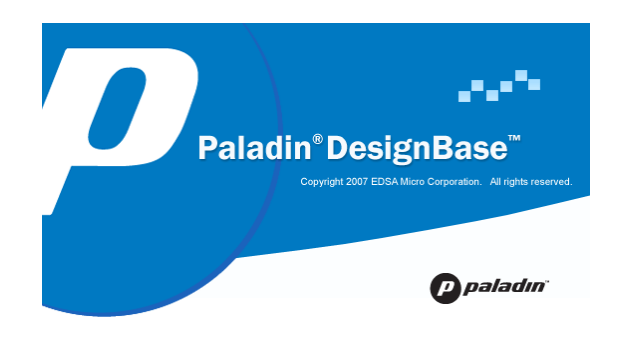

# **ADVANCED POWER FLOW**

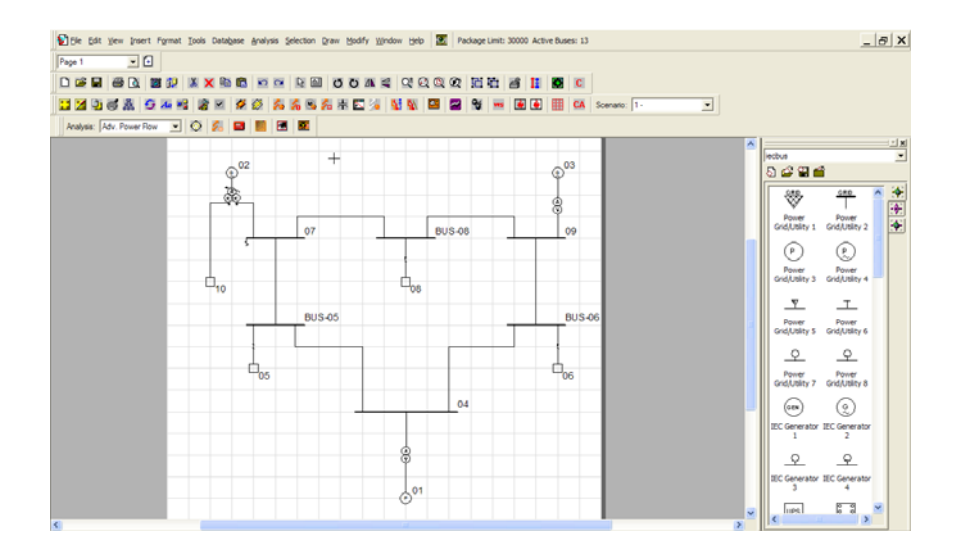

EDSA Micro Corporation 16870 West Bernardo Drive, Suite 330 San Diego, California 92127 USA

> ©Copyright 2008 All Rights Reserved

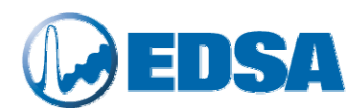

### Table of Contents

| 1.  | What is New in this Release                                         | 1  |
|-----|---------------------------------------------------------------------|----|
| 2.  | Program Description and Capabilities                                | 1  |
| 3.  | Solution Methods                                                    | 2  |
| 4.  | Generator Modeling                                                  | 3  |
| 5.  | Under Load Tap Changing Transformers (ULTC)                         | 3  |
|     | Voltage Controlling ULTC                                            | 3  |
|     | Phase Shifting/Active Power Controlling ULTC                        | 5  |
|     | Reactive Power Controlling ULTC.                                    | 5  |
| 6.  | Area Interchange Control                                            | 5  |
| 7.  | Three Winding Transformers                                          | 7  |
| 8.  | Autotransformers                                                    | 7  |
| 9.  | Line Voltage Regulator (LVR)                                        | 8  |
| 10. | Power Flow Solution Options and Controls                            | 9  |
| 11. | Customizing the EAPF Report, Setting Units and Exporting Facilities | 11 |
| 12. | Violation and Summary Reports                                       |    |
| 13. | Important Notes                                                     | 13 |
|     | Selection of Base Power "BASE MVA/KVA"                              |    |
|     | What to do if the Load Flow does not converge                       |    |
| 14. | Tutorial: ULTC using Two-Winding Transformers                       | 14 |
| 15. | Tutorial: ULTC using Three-Winding Transformers                     | 25 |
| 16. | Tutorial: Voltage Control Using Generators                          |    |
| 17. | Tutorial: Voltage Control Using Static VAR Compensators             |    |
| 18. | Tutorial: Area Control                                              |    |
| 19  | Tutorial: Using DC Lines and Verification and Validation            |    |
|     | DC Line Sample Network 2                                            |    |

### List of Figures

| ULTC Voltage Control Transformer Controlling its Own Terminal or Remote Bus.  | 5                                                                                                    |
|-------------------------------------------------------------------------------|----------------------------------------------------------------------------------------------------|
| Schematic of an Autotransformer Circuit                                       | 8                                                                                                    |
| Line Voltage Regulator (LVR)                                                  | 9                                                                                                    |
| Advanced Power Flow Solution Options                                          | .10                                                                                                    |
| Initializing the Power Flow Solution with Preliminary Gauss Seidel Iterations | .10                                                                                                    |
| Setting Report Units in the Advanced Power Flow Program                       | .11                                                                                                    |
| Selection of Reports, Units, Customizing, and Exporting Power Flow Results    | .12                                                                                                    |
| Sample Power System used for DC Line Tutorial                                 | .51                                                                                                    |
| Selecting DC line Symbol                                                      | .52                                                                                                    |
| DC Line Data Dialog                                                           | .53                                                                                                    |
| DC Line Data Dialog - Rectifier and Inverter                                  | .54                                                                                                    |
| Rectifier and Inverter Data                                                   | .55                                                                                                    |
| Power Flows Shown on the Single Line Diagram of the Sample Network            |                                                                                                    |
| with DC Line                                                                  | .57                                                                                                    |
| Example of a Power System using DC Line, "T14bus-dc"                          | .59                                                                                                    |
| DC Line Data for the Sample Network using DC Line                             | .60                                                                                                    |
|                                                                               | ULTC Voltage Control Transformer Controlling its Own Terminal or Remote Bus.<br>Area Interchange Control<br>Schematic of an Autotransformer Circuit<br>Line Voltage Regulator (LVR)<br>Advanced Power Flow Solution Options<br>Initializing the Power Flow Solution with Preliminary Gauss Seidel Iterations<br>Setting Report Units in the Advanced Power Flow Program<br>Selection of Reports, Units, Customizing, and Exporting Power Flow Results<br>Sample Power System used for DC Line Tutorial<br>Selecting DC line Symbol<br>DC Line Data Dialog<br>Power Flows Shown on the Single Line Diagram of the Sample Network<br>with DC Line<br>Example of a Power System using DC Line, "T14bus-dc"<br>DC Line Data for the Sample Network using DC Line |

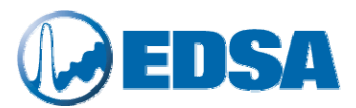

Note: You can view this manual on your CD as an Adobe Acrobat PDF file. The file name is:

Advanced Power Flow

Adv\_Power\_Flow.pdf

You will find the Test/Job files used in this tutorial in the following location:

 Designbase\Samples\ADPF
 =
 Advanced Power Flow

Test Files: 2wxfmrvc, 3wxfmrvc, areacont, genvc, svcvc, T14bus, T9bus, T14bus-DC, T9bus-DC

©Copyright 2008 All Rights Reserved

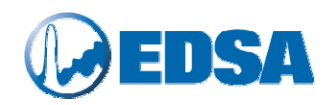

#### 1. What is New in this Release

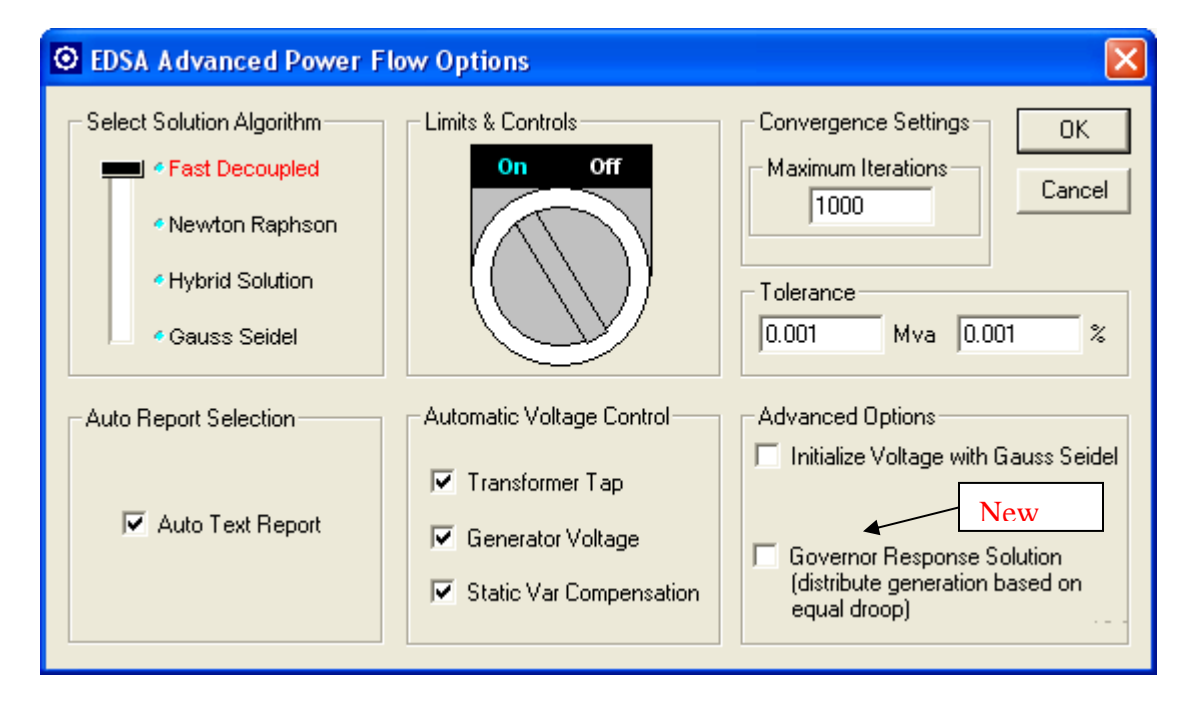

We have added "Governor Response Solution (distribute generation based on equal droop)" choice in the power flow options dialog box as shown in the above. By default this option is disabled (unchecked).

In power flow solution, the active power generation for each generator in the system is given (specified) by the user except for the swing (reference) bus. Selecting "Governor Response Solution" implies that the program should assume that all generators in the system have the same governor droop. This means that any load changes in the system will be distributed among generators in proportion to their KVA rating. The program first solves power flow (finds system voltages and the swing generation) without "Governor Response Solution". Then, the program redistributes the total generations (from all units and swing) to all units including swing in proportion to their KVA rating and solves power flow one more time. For example, if in a system there are five identical generators, when this option is selected, regardless of the user given generation assigned to each unit, the program distribute the total required generation among five equally.

### 2. Program Description and Capabilities

The EDSA Advanced Power Flow (EAPF) program is one of the most powerful, fast, and efficient power flow programs with excellent graphical user interface. EAPF supports advanced plotting, numerous options and modeling features. The EAPF program is based on advanced and robust solution algorithms, which incorporates state-of-the-art solution techniques applicable to large and complex systems. The program is equipped with an easy to use and intelligent graphical interface. The program's modeling capabilities include:

- ✓ Support full models of DC lines
- ✓ Unlimited Number of power sources
- ✓ Real and Reactive Power Losses
- ✓ Power Factor Correction and Automatic Temperature Adjustment
- ✓ Newton Raphson, Fast Decoupled, and Accelerated Gauss Seidel

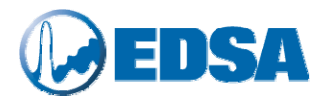

- ✓ Double Precision Newton Raphson
- ✓ Advanced Solution Techniques for Fast Convergence
- ✓ Load Forecasting
- ✓ Overload and violation warnings for bus and branch equipment
- ✓ Option to select any scenario or loading category
- Global and individual bus diversity factors
- ✓ Phase Shifting Transformer
- ✓ Simulate single-phase networks tapped from 3phase network
- ✓ Voltage Profile
- ✓ Single Phase local and remote voltage control
- ✓ Local and Remote Bus Voltage Control via Static Var Compensation
- ✓ Local and Remote Bus Voltage control 1, 2 and 3 winding Transformers
- ✓ Combined SVC, Generator and Transformer Voltage Control
- ✓ Local and Remote Bus voltage control through Generation Kvar
- Unlimited physical load connections to a bus
- ✓ Area Interchange Control
- ✓ Transformer Impedance Adjustment based on Transformer Taps
- ✓ Hybrid Simulation Method
- ✓ Transformer ULTC simulation and auto voltage control
- ✓ Relaxed Generator limits simulation technique
- ✓ SVC, Shunt and Reactor compensation
- ✓ Variable voltage initialization techniques
- ✓ Simulate Power Flow inside Schedules
- ✓ Load Analysis by Voltage
- ✓ Load Analysis by Category
- ✓ True Analog/Digital Scope with Built-in Triggering Mechanism
- ✓ IEEE Common Format Output
- ✓ Professional Report Writer with intelligent wizard
- ✓ Detailed reporting in Text, HTML, MS Word, graphical and Excel Formats
- ✓ Custom Report Template Designer for Professional Custom Reporting
- ✓ Governor Response solution Distribute Generation based on Equal Droop

The Program output includes:

- ✓ Bus voltage and voltage angle;
- Reactive power, terminal voltage and remotely controlled bus (if any), power factor for generators;
- Current, active power, reactive power flows and flow power factor through branches;
- ✓ Branch losses and system losses in zone, area, or in entire system;
- ✓ Total Generation, Load, Losses, and System Power Mismatch;
- ✓ Voltage Violations report vs. user-defined threshold;
- ✓ Branch Loading Violations vs. user-defined threshold;

In Addition, all of the solution quantities (voltages and flows) are exportable to Excel, and can be used to Customize reports using Professional Report Writer.

### 3. Solution Methods

To cope with the unique features of different power systems, such as transmission, distribution and industrial power systems, or a mix of these systems, EAPF supports a number of solution techniques. The solution methods are **Newton Raphson, Fast Decoupled, Hybrid Solution**, and the **Gauss Seidel**. The latter offers better convergence for the networks having branches with high **R/X**. This situation may arise especially in a power system with predominately cable installations. The users may select the Fast

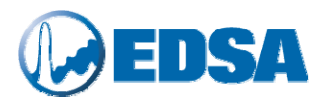

Decoupled method with limits and controls turned off when experiencing non-convergence. In this solution technique, transformer taps will not be adjusted and the generators are assumed able to deliver/absorb reactive power beyond their reactive power capabilities. This solution technique is particularly useful when the user wishes to determine the reactive power requirements in a new installation, or sometimes with a power system having data errors.

If the Fast Decoupled method does not converge even when you deactivate the constraints, the user should use the Gauss Seidel method. Since this method is inherently slow in convergence, user should allow more iterations.

Hybrid Solution is a very powerful technique suitable when systems with a diverse voltage, load sizes and impedances are modeled. This method utilizes both Newton Raphson and Gauss Seidel techniques. The active power mismatch is solved using Newton Raphson and reactive power mismatch is solved using Gauss Seidel.

### 4. Generator Modeling

The generator can be modeled using any of the following options:

- Fixed generation i.e., the user specifies constant active and reactive power generation;
- Voltage controlled also referred to as P-V, in this case active power and reactive power capability (maximum and minimum reactive power) is specified. In addition, the user specifies a desired controlled voltage for either generator terminal or a remote bus. The EAPF solution will determine how much reactive power is required to maintain the desired controlled voltage;
- Swing generator (sometimes it is also referred to as Utility or Reference generator). In this case, the user only specifies desired controlled voltage and its voltage angle (normally set to zero) at the generator terminal. EAPF will determine the required active and reactive power generation at the swing generator.

The user may connect more than one generator to a bus. The generators do not have to be the same rating and type. The following explains how EAPF divides the power among generators connected at the same bus:

- Fixed generators do not participate in the allocation;
- Swing generators share the required active and reactive generation equally;
- Voltage-controlled generators when each produces its specified active generation. Their share of the reactive power required in the solution is distributed proportionately to their reactive power capability range (without violating their limit).
- Governor response solution If this is selected in power flow options, the active power of a network will be equally shared on the generators in the network.

### **5.** Under Load Tap Changing Transformers (ULTC)

The EAPF program supports three types of ULTC transformers, which are described in the following section:

Voltage Controlling ULTC

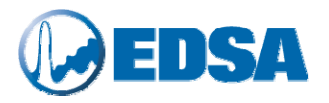

This transformer can be used to control the voltage at either side of the transformer, or alternatively, it may control the voltage at the bus remote from the transformer terminals. For the latter case, to be practical, the remote bus should be in close proximity of the transformer. The required input data are:

- Transformer leakage impedance and ratings;
- Available tap range, maximum and minimum tap and number of taps;
- The range of controlled voltage (maximum and minimum voltage);
- The controlled bus identification. This may be either one of the transformer's terminals or a valid remote bus in the network.

For example, in Figure 1, a voltage regulating ULTC is connected between buses: BUSA and BUSB. The transformer tap can be on BUSA or BUSB and the voltage may be controlled at BUSA or BUSB or a remote bus such as BUSC. The power flow program will adjust the transformer tap to maintain the voltage at the controlled bus between the maximum and minimum specified voltage. In cases where the program is unable to control the voltage within the specified range, the transformer tap will be at either minimum or maximum tap position. The position is also user defined and can be either one of the transformer's terminals.

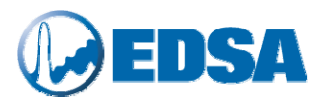

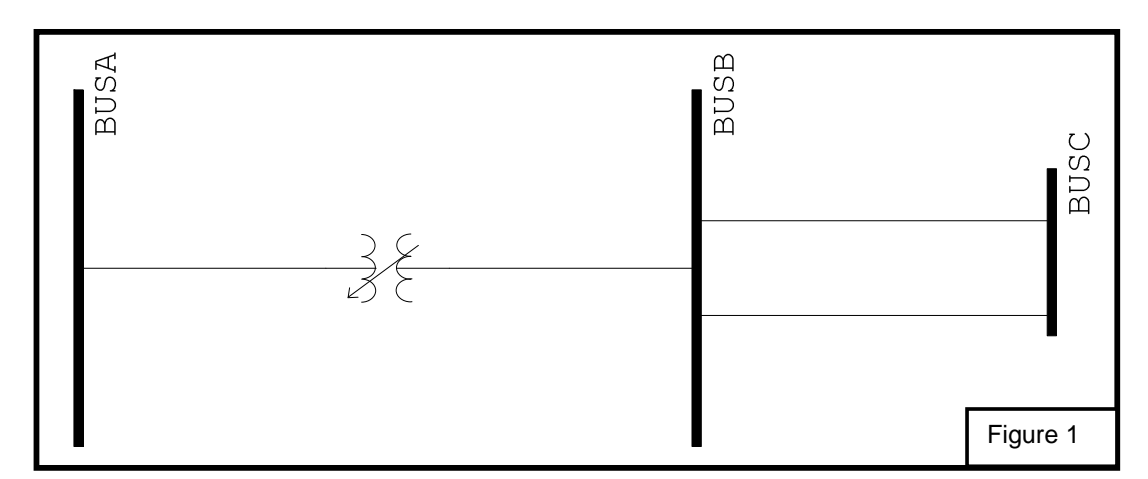

Figure 1: ULTC Voltage Control Transformer Controlling its Own Terminal or Remote Bus

#### Phase Shifting/Active Power Controlling ULTC

This type of transformer can be used to control the flow of active power through the transformer. It is also known as phase shifting transformer. The required input data are:

- Transformer leakage impedance and rating;
- Available phase shift range (maximum and minimum phase shift and number of taps);
- The range of controlled active power through the transformer.

The EAPF program will automatically adjust the transformer phase shift within its controlled range until the desired active power flow through transformer is obtained. If unable to control active power flow to the prescribed value, the phase shift will be set at either maximum or minimum allowable values.

#### Reactive Power Controlling ULTC.

This transformer controls the flow of reactive power flow through the transformer by adjusting its tap. The required input data are:

- Transformer leakage impedance and ratings;
- Available tap range (maximum and minimum tap and number of taps);
- The range of controlled reactive power flow through transformer;

The EAPF program will automatically adjust the transformer tap within its controlled range until the desired reactive power through transformer is obtained. If unable to control reactive power flow to the prescribed values, the transformer tap will be set at either maximum or minimum allowable values.

### 6. Area Interchange Control

This modeling of EAPF program can be used to simulate power transactions between utilities or areas of a power network. To illustrate this modeling concept, consider the following example based on Figure 2:

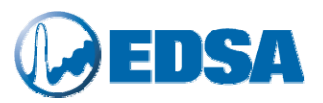

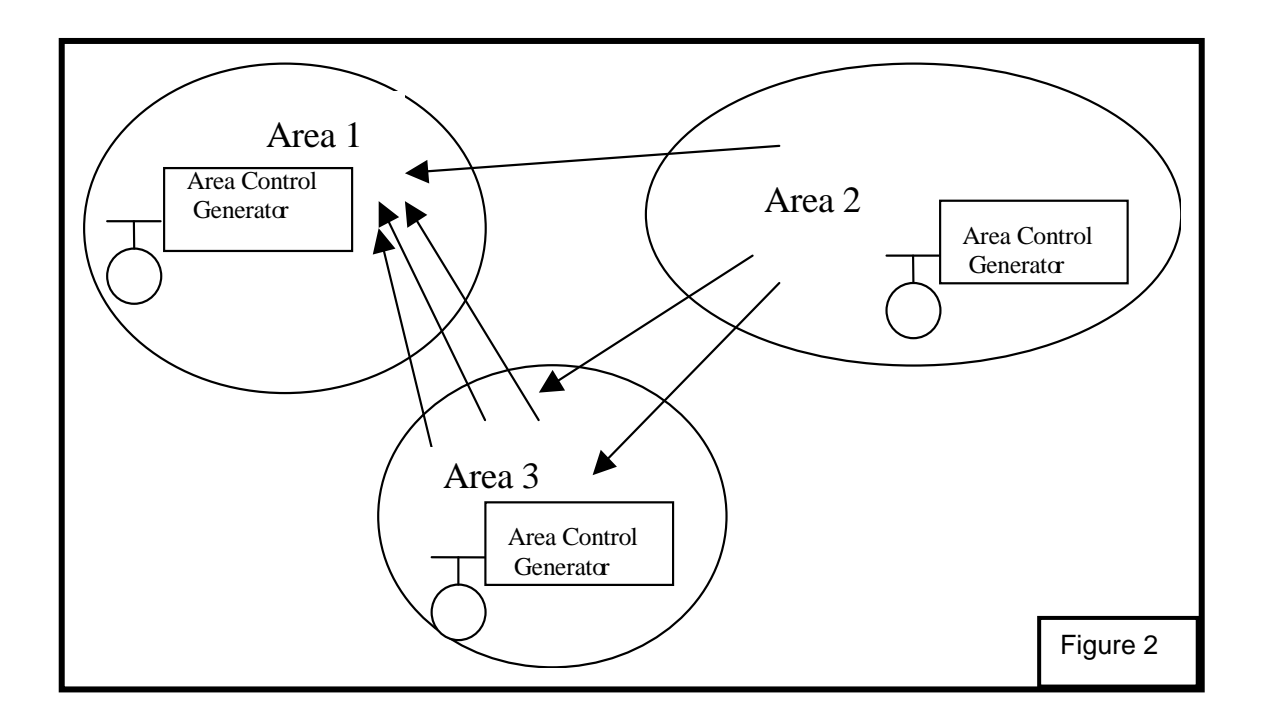

Figure 2: Area Interchange Control

Let's assume that there are three areas in the network, as shown in the figure. Area 2 is exporting power to areas 1 and 3. Area 1 is only importing power from areas 2 and 3. However, area 3 is both importing and exporting power to areas 1 and 2. The following data are the required for each area:

- Area name;
- Bus identification of the area control generator;
- Net exchange value of Active Power. This number could be positive or negative. If the exchange is positive, then, it is considered to be exporting power.
- Tolerance of MW Exchange;
- Maximum and Minimum active generation of the area control generator;
- "Zones" per "Area" assignment, many zones can be assigned to one area.

Tie lines are branches that link system areas and are entered like any other lines. The metering point for a tie line is the "From bus". Losses on the tie line are accounted for in the area of the "To bus". The power flow program automatically determines (using network connectivity information and zones in areas) the associated area tie lines. For example, in Figure 2, there is one tie line between area 1 and area 2. There are three tie lines between areas 3 and 1 and finally two tie lines between areas 2 and 3. For each of iterations the program will try to adjust the area control active power generation (within its specified maximum and minimum) such that the desired amount of import and export within each area is achieved.

Note that each area should have unique zones assigned to it. For example if there are 10 zones, then:

Area 1 can have zones 3,5,9. Area 2 can have 1,2,7 Area 3 can have 4,6,8 and 10

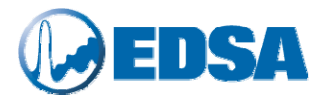

### 7. Three Winding Transformers

Three winding transformers are modeled as three 2-winding transformers. The required data are as follows:

- Primary, secondary, and tertiary bus identification;
- Transformer rating;
- Primary to secondary impedance;
- Primary to tertiary impedance;
- Secondary to tertiary impedance;
- Primary, secondary, and tertiary overload capabilities;
- Identification of the voltage controlled bus;
- Primary, secondary, tertiary tap information (maximum tap, minimum tap, number of taps, range of voltage control).

The EAPF program will automatically create three two-winding transformers. Then, each of the twowinding transformers will be treated as either a fixed-tap or ULTC depending on the data provided.

#### 8. Autotransformers

The Autotransformer is a special type of power transformer. It consists of a single, continuous winding that is tapped on one side to provide either a step-up or step-down function. This is different from a conventional two-winding transformer, which has the primary and secondary completely insulated from each other, but magnetically linked by a common core. The autotransformer's windings are both electrically and magnetically interconnected.

An autotransformer is initially cheaper than a similarly rated two-winding transformer. It also has better regulation (smaller voltage drops) and greater efficiency. Furthermore, it can be used to obtain the neutral wire of a three-wire system, just like the secondary of a two-winding transformer. It is commonly used to transform between two high-voltage circuits. But, the autotransformer is considered unsafe for use on ordinary distribution circuits. This is because the high-voltage primary circuit is connected directly to the low-voltage secondary circuit. The capacity of the Autotransformer is:

$$S'_1 = (V_1 + V_2) \cdot I_1 = I_1 V_1 (1 + \frac{1}{a}) = S_1 (1 + \frac{1}{a})$$

The transformation ratio of the Autotransformer is:

$$a' = \frac{(V_1 + V_2)}{V_2} = a + 1$$

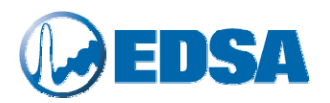

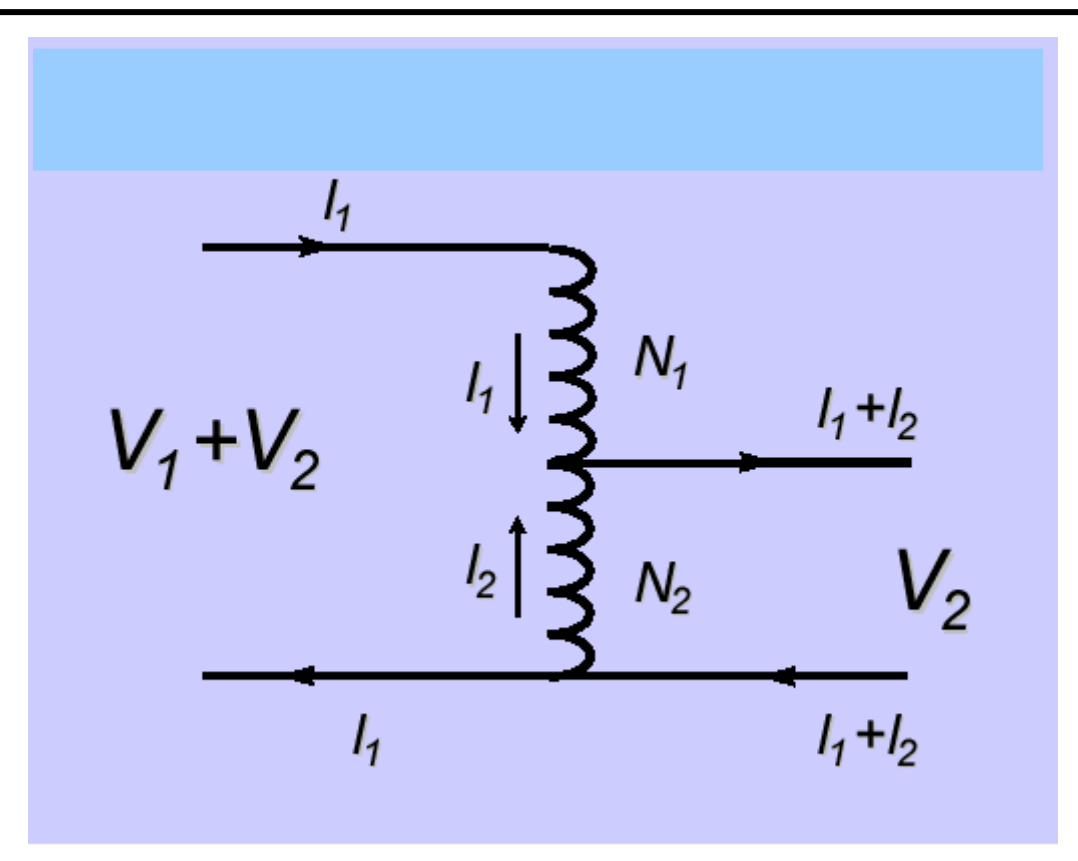

Figure 3: Schematic of an Autotransformer Circuit

For example, if a=1, the capacity has been doubled! The advantages of autotransformers include:

- □ No "galvanic" isolation between primary and secondary windings;
- □ More power transformation capacity with the same size of the transformer;
- Possibilities to control voltage and reactive power flow;
- Widespread applications in power systems.

The mathematical model of an autotransformer is similar to a two-winding transformer and the EAPF treats an autotransformer the same as a voltage-controlled transformer but with simplified data requirements.

### 9. Line Voltage Regulator (LVR)

The line voltage regulator normally uses several-tap autotransformer to control the voltage to a precise set point. The Voltage Regulator circuitry monitors the incoming line voltage and compares it to a voltage reference set point. If a voltage fluctuation requires that a different tap be selected, the new tap is electronically switched (normally at the zero-crossing, to avoid distorting the AC waveform). In some design, if necessary, it can switch taps as often as once each cycle. Most commercial voltage regulators using multiple-tapped transformers switch taps at uncontrolled times, thereby creating voltage spikes.

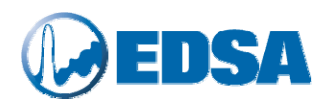

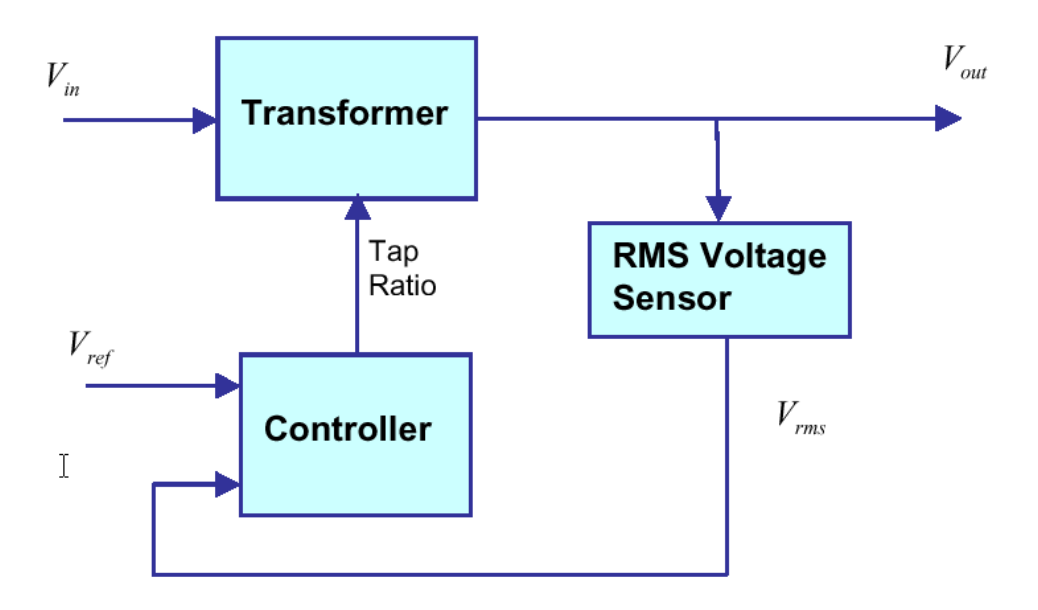

Figure 4: Line Voltage Regulator (LVR)

Again, the LVR is modeled similarly to voltage controlled ULTC, but with simplified data entry. The function of LVR can be either boost or buck of the secondary voltage.

### **10.** Power Flow Solution Options and Controls

The EAPF program solution options and control parameters are shown in Figure 5. With these options user can select:

- □ Solution Method (Newton, Gauss, etc.);
- □ Convergence tolerance;
- □ Select Automatic Adjustments (ULTC's, Generator, and SVC);
- Limits & Controls On/Off;
- Governor Response Solution (default is unchecked);
- Auto Text Report;

The solution options were described in the previous sections. EAPF also allows the user to initialize the power flow solution by Gauss Seidel method. This is shown in Figure 6 where the number of initial iteration is specified as 20.

The Governor Response Solution (distribute generation based on equal droop) is unchecked in default. If this selection is checked, the power flow calculation will equally distribute the total active power of a network to all the generators. It's convenient for this type of application.

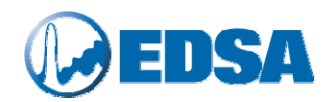

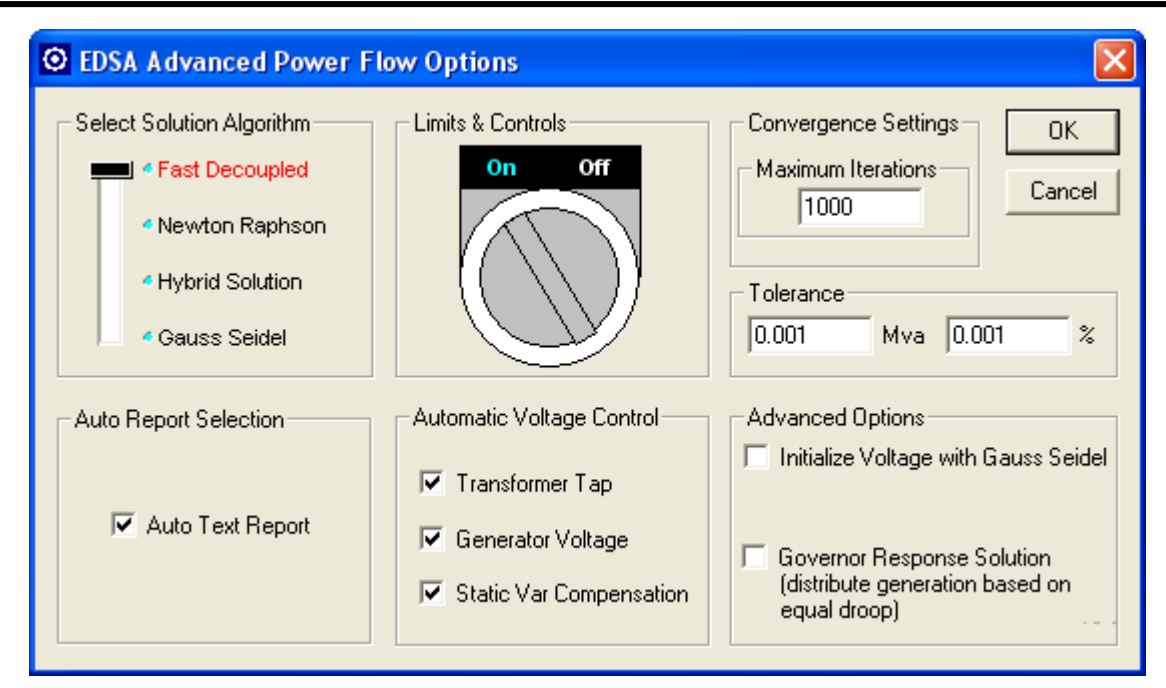

Figure 5: Advanced Power Flow Solution Options

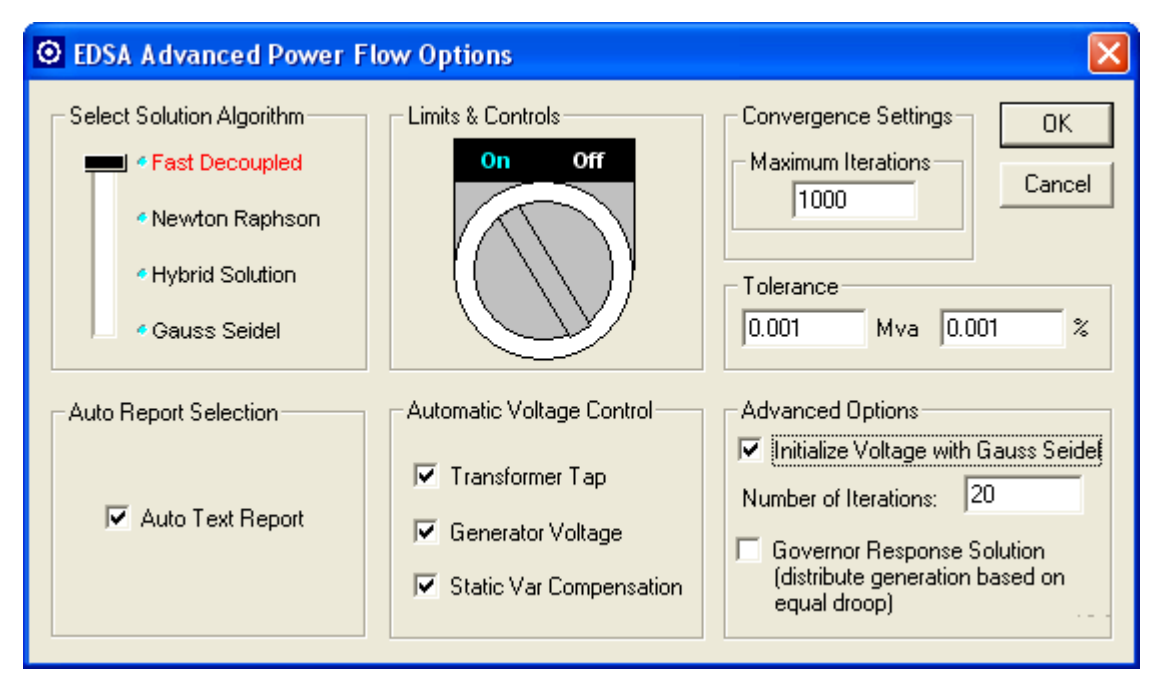

Figure 6: Initializing the Power Flow Solution with Preliminary Gauss Seidel Iterations

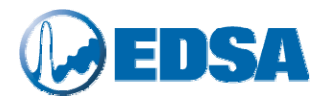

### 11. Customizing the EAPF Report, Setting Units and Exporting Facilities

The EAPF supports a number of standard reports that are commonly accepted by the power industry load flow report formats. In addition to these reports, the result of power flow solution, i.e., voltages and power flows can be exported to Excel program. The reports can also be customized by advance "Professional Report Writer Wizard".

The units for reporting voltages and flows can be selected as shown in Figure 7. The voltages can be reported in p.u, volts, or kV. The unit of current report can be p.u., Amps, or kA. Finally, the active and reactive powers are reported in p.u., KW/KVAR, or MW/MVAR.

| Power Flov    | v Report Manager                                                                                                    |                                                                                                | ×                                                          |
|---------------|----------------------------------------------------------------------------------------------------|------------------------------------------------------------------------------------------------|------------------------------------------------------------|
| Profession    | Export Results to Excel Professional Report Writer Wizard                                                                                                    | Short Text Reports Violatio Summary Report Bus Input Data                                      | ns Checking Bus Voltage Violation Busbar Current Violation |
| - Digital Gau | Unit Setting Units for Report Format 1 an Units for Report Format 1 an Uni | A Short Text Reports  Precision 3  Precision 3  Precision 2                                    | iurrent Violation                                          |
|               | Full Pc<br>IEEE C<br>IEEE Co<br>IEEE Co                                                                                                    | ges Branch identification<br>Volts © Branch Name<br>© From/To Bus Names<br>© Both<br>OK Cancel | ange Report                                                |
| Unit Settin   | g and Calculation Log Information                                                                                                    | Schedule Report           Schedule Voltage Report           Schedule Voltage Violation         | Exit                                                       |

Figure 7: Setting Report Units in the Advanced Power Flow Program

Figure 8 shows how different report options can be accessed in the Advanced Power Flow Program. The "Area Interchange Report" button will be active if area power interchange is selected in the master file editor.

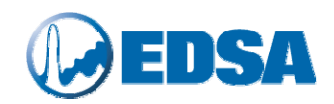

| ofessio  | onal Reports                        | Short Text Reports           | Violations Checking           |
|----------|-------------------------------------|------------------------------|-------------------------------|
| X        | Export Results to Excel             | Summary Report               | Bus Voltage Violation         |
| S        | Professional Report Writer Wizard   | Bus Input Data               | Busbar Current Violation      |
| gital G  | auges                               | Branch Input Data            | Line Current Violation        |
|          | Output Results to Digital Meters    | Bus Voltage Report           | Transformer Violation         |
| ull Text | Reports                             | Bus Flow Report              |                               |
| Ż        | Full Power Flow Report Format 1     |                              |                               |
|          | Full Power Flow Report Format 2     | Branch Current Report        | Area Power Interchange Report |
|          | IEEE Common Format Bus Report       | Branch Power Flow            | Area Interchange Report       |
|          | IEEE Common Format Branch Report    | Transformer Loading          |                               |
| 3        | IEEE Common Format Exchange File    | Transformer Sizing           |                               |
| nit Sett | ing and Calculation Log Information | Schedule Report              |                               |
|          | Unit Setting                        | Schedule Voltage Repo        | t                             |
|          | Lastetanakan                        | Cohodulo ) (altaga ) (altaga | Exit                          |

Figure 8: Selection of Reports, Units, Customizing, and Exporting Power Flow Results

### 12. Violation and Summary Reports

The violation report identifies undesirable conditions in the network (overloaded equipment and unacceptably high or low voltages). It contains <u>only</u> those transformers, lines and cables that are loaded beyond the limits specified by the user. It also lists <u>only</u> those buses whose voltages fall outside the user-defined acceptable range. The program allows the user to adjust these limits before or even after the load flow calculation.

The summary report provides totals of generation, load, losses and mismatches<sup>1</sup> in the network. (Losses are the difference between generation and load.) Active and reactive quantities are listed separately. Motor load and static load are identified by separate totals. The solution method, base power, calculation tolerance and mismatches are also listed.

It is possible to show the power flows and the bus voltages directly on the one-line diagram.

<sup>&</sup>lt;sup>1</sup> If reported mismatches are not small as compared to the other quantities reported (for example a few percent of the total system load), consider running the load flow again with a smaller tolerance.

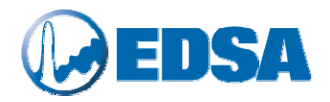

### **13. Important Notes**

#### Selection of Base Power "BASE MVA/KVA"

This is the common power base to which all impedances will be referred (per unitized). Choose a value midway between the largest and smallest power rating of the equipment in the network. Convenient values are 0.1, 1, 10 or 100 MVA.

#### What to do if the Load Flow does not converge

EAPF generates a file named "ErrorLog", where all the warnings and error messages are logged. The power flow iterations are also reported in this file. Log file gives the user the information about the convergence of the power flow solution process. Also, if the power system component data are in error, the program will issue messages related to the erroneous data.

If the ErrorLog shows that the calculation does not converge, inspect to see what buses have high power mismatches. If from iteration to iteration, the mismatches increase steadily, check the input data for components connected to the indicated buses. Look for very high or very low line/cable/transformer impedances. Make sure line and cable lengths are consistent with the length unit used for defining the impedance. If the mismatches increase and decrease and devices are being adjusted on every iteration, try solving without constraints. If that calculation converges, you may be able to see from the results what is wrong. Perhaps two devices have been asked to control the voltage at the same bus. If the convergence seems to be going up and down, this is an indication that some transformers/generators devices are continually being adjusted. If so, you may also try changing the settings of one or more of these devices before re-attempting another run. If the mismatches steadily decrease but remain higher than the specified tolerance as the permitted number of iterations is exhausted, try increasing the number of iterations before solving again.

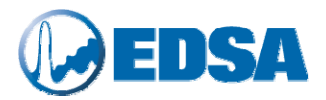

### 14. Tutorial: ULTC using Two-Winding Transformers

1. Invoke the EDSA Graphical Interface, and proceed to open the file called "**2WXFMRVC**" as indicated in the following screen captures.

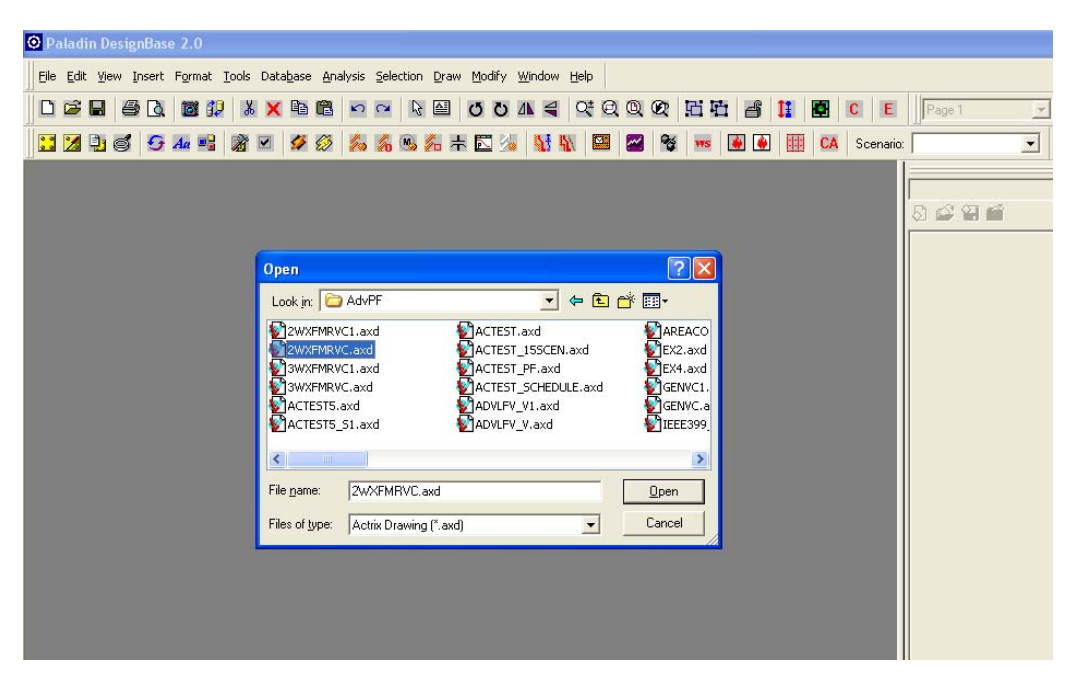

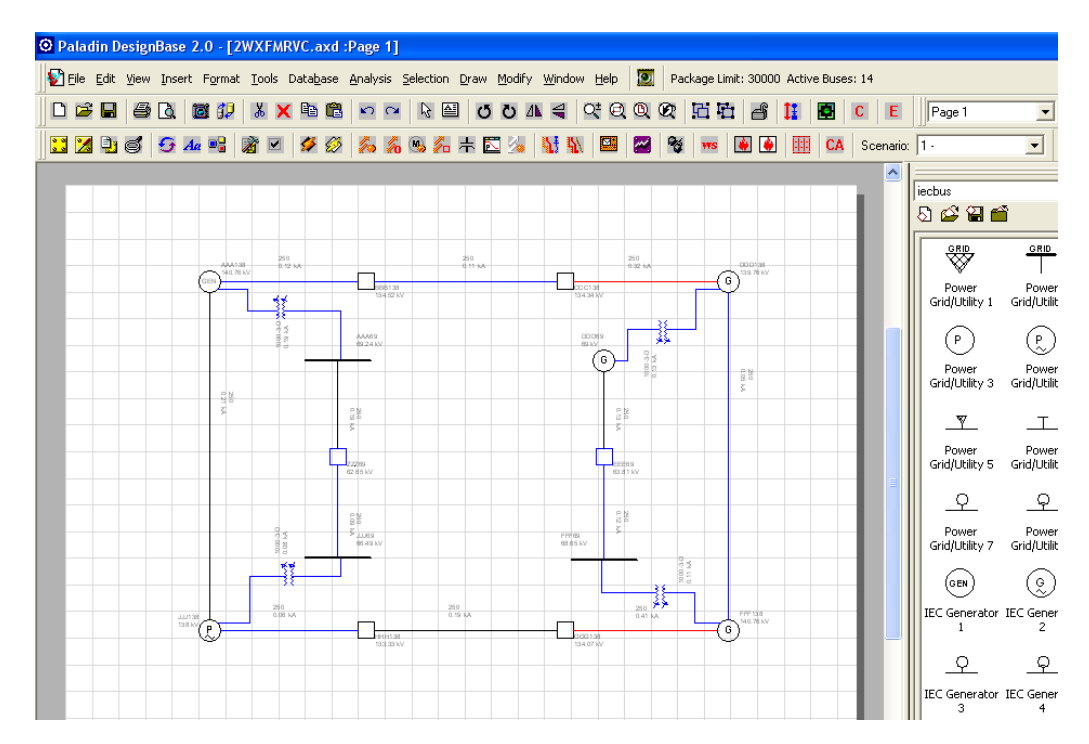

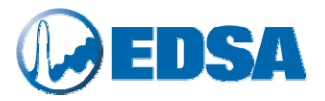

2. Next, proceed to designate the desired transformer, or transformers, that will be used as ULTC Control Transformers. Follow the instructions shown in the next screen capture.

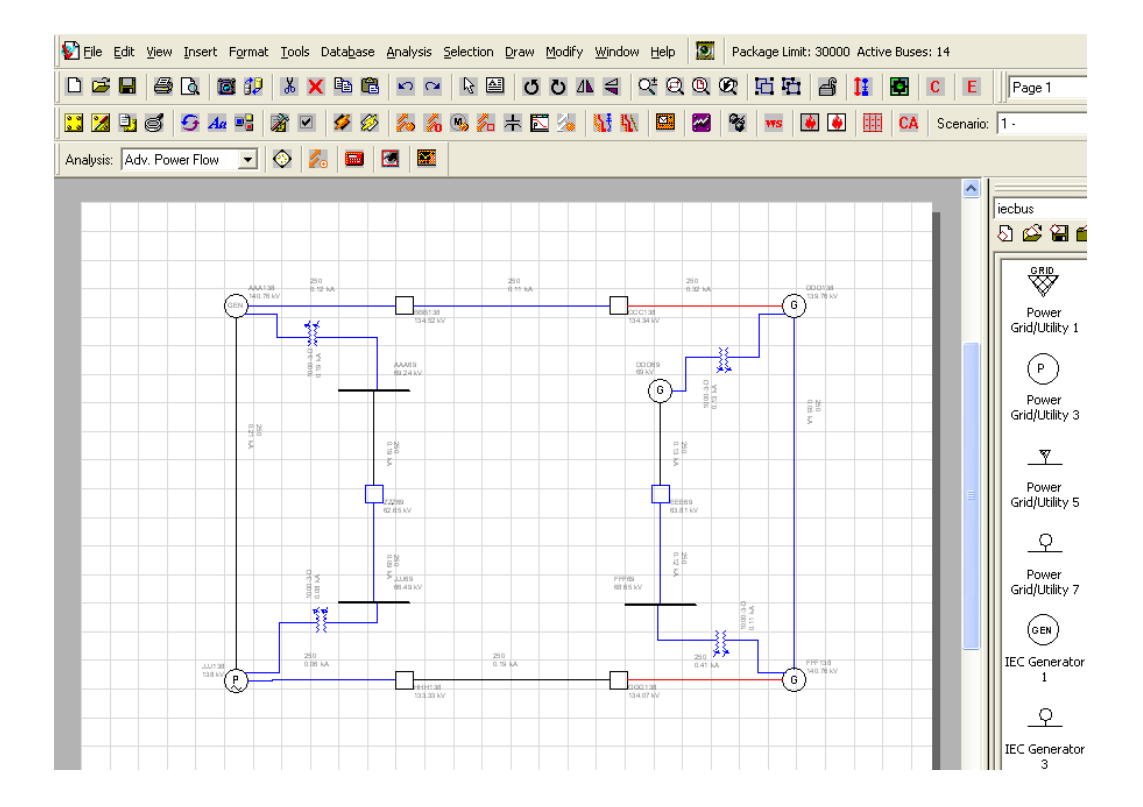

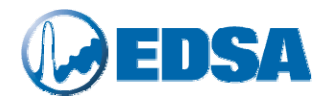

| Analysis: Adv. Power Flow 🔽 🚫 📶 🔤 📓 📓 🚟   |
|-------------------------------------------|
| Area Power Control Options                |
|                                           |
| Analysis: Adv. Power Flow 💌 🐼 🌠 📾 📓 🖾 🌌   |
| Options                                   |
|                                           |
| Analysis: Adv. Power Flow 🔽 🤡 📶 🛄 🔛       |
| Analyze                                   |
|                                           |
| 🛛 Analysis: 🗚dv. Power Flow 🔄 📀 🇞 📾 🧾 🗺 📟 |
| Report Manager                            |
|                                           |
| Analysis: Adv. Power Flow 👤 📀 💋 🧱 🧱       |
| Back Annotation                           |
|                                           |
| Analysis: Adv. Power Flow 🖃 🐼 🏂 🔤 📕 🜌     |
| Scenario Voltage Profile                  |
|                                           |

Overview – EDSA Toolbar

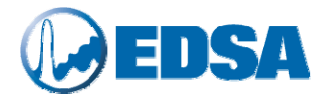

3. Proceed to enter the transformer data as well as the Auto Tap Adjustment Control options for this unit. In this example, the type of control will be defined as follows:

Control Variable:VoltageControlled Bus:FFF69 (69kV Primary Bus)

Follow the instructions shown in the following screen capture. Repeat this procedure for as many transformers as necessary. In this example, only one transformer will be equipped with adjustable taps.

Note: There is no limit in Voltage Control Transformers.

| 2 EDSA JobFile [2WXFMRVC] - Device [FFF69 ->FFF138] - ID [100062]                                                                                                    |                                                                                                    |                                                                                   |                                                                  |  |
|----------------------------------------------------------------------------------------------------|----------------------------------------------------------------------------------------------------|-----------------------------------------------------------------------------------|------------------------------------------------------------------|--|
| Branch Name FFF69 →FFF138 Transformer<br>Library 1000-3-D ▼<br>Kva Rating 100000.00 Kva System Voltages                                                                                                    | Mation Dat                                                                                                    | ta Entry Format<br>Actual Values<br>Per Unit                                      |                                                                  |  |
| Frequency       60       Hertz       From KV       63.000       Di         To KV       138.000       Di         Description       Short Circuit       Load Flow       PDC       Reliability       Installation                                                                                           | stribute [53.000<br>138.000                                                                                                    | Step1: Ente<br>transforme                                                         | er the data for<br>r as indicated here                           |  |
| Transformer Impedance         Powe           R % [0.00000         X % [12.00000         Dpen, SC Tests           G % [0.00000         B % [0.00000         Dpen, SC Tests           Transformer Cooling         Type [01 · AA · Dry-Type Self-Cooled] Factor [1.000                                      | r System Optimization<br>I-1 Security                                                                                                    | Step2: Select<br>adjustment" a<br>as indicated h<br>indicated here                | "Automatic tap<br>nd enter the tap limits<br>ere. transformer as |  |
| Tap Settings         Primary Tap:         1.00         Secondary Tap:         1.00         Z Adjusting Factor:         1.00         Adj Profile         Controlle         Winding types and Phase Shift data on Short Circuit tab are also used by Load Flow pro         Save to Library       Normalize | Automatic Tap Adjustment<br>imum Adi (0.900 P.U. Adjustable<br>imum Adi (1.100 P.U. Secon<br># Steps 60<br>ad Bus<br>grams and are common to both. | Tap<br>y<br>vdary                                                                 |                                                                  |  |
| Step3: Select "Controlled<br>bus". Complete the "Auto<br>Tap Adjustment Control"<br>dialog box as indicated here                                                                                                    | Auto Tap Adjus<br>Controlled Vari<br>Voltage C<br>Reactive<br>Acceptable Vo<br>Min<br>Controlled Bus                                               | stment Con<br>able<br>ontrol<br>Power Control<br>oltage (pu)<br>0.99 Max<br>FFF69 | trol 🔀                                                           |  |

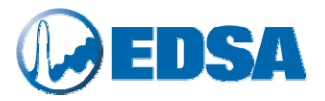

4. Next, proceed to invoke the Advanced Power Flow Program, as indicated in the following screen capture. You will then see the Advanced Power Flow Options screen appear.

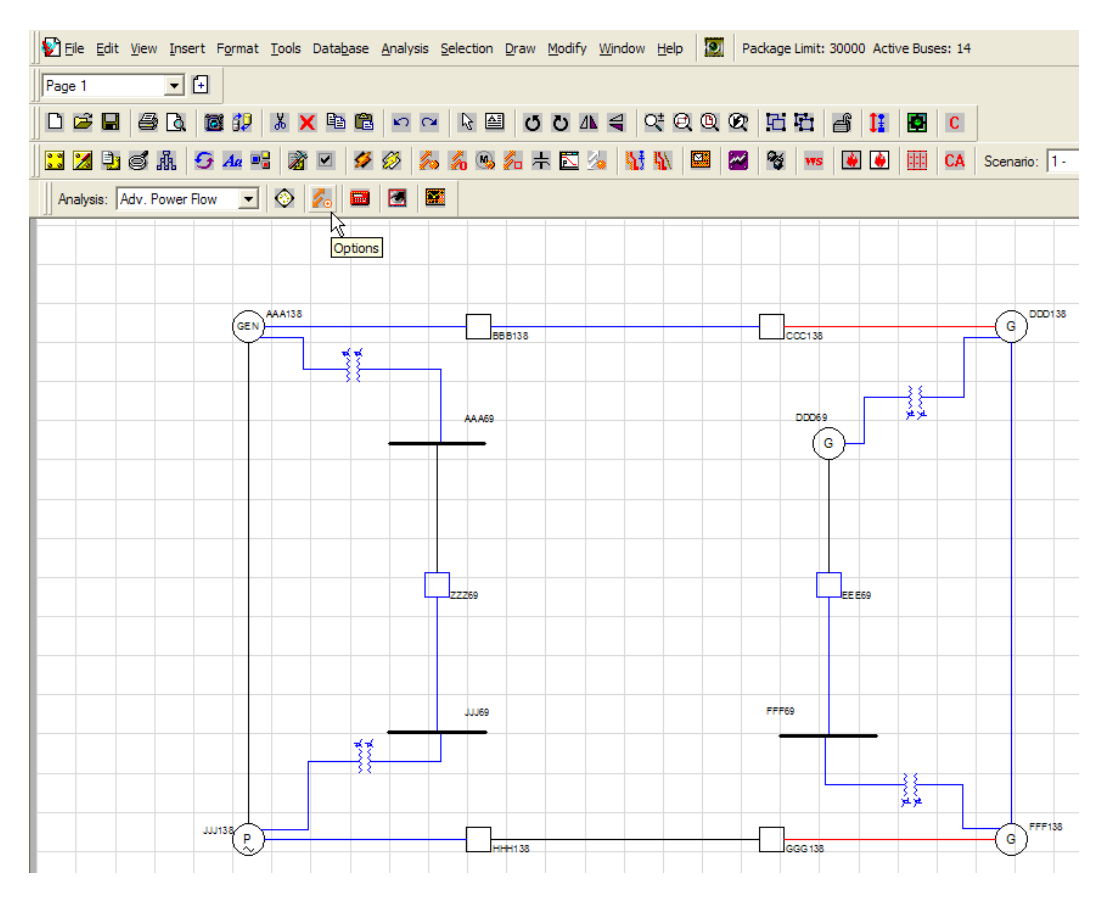

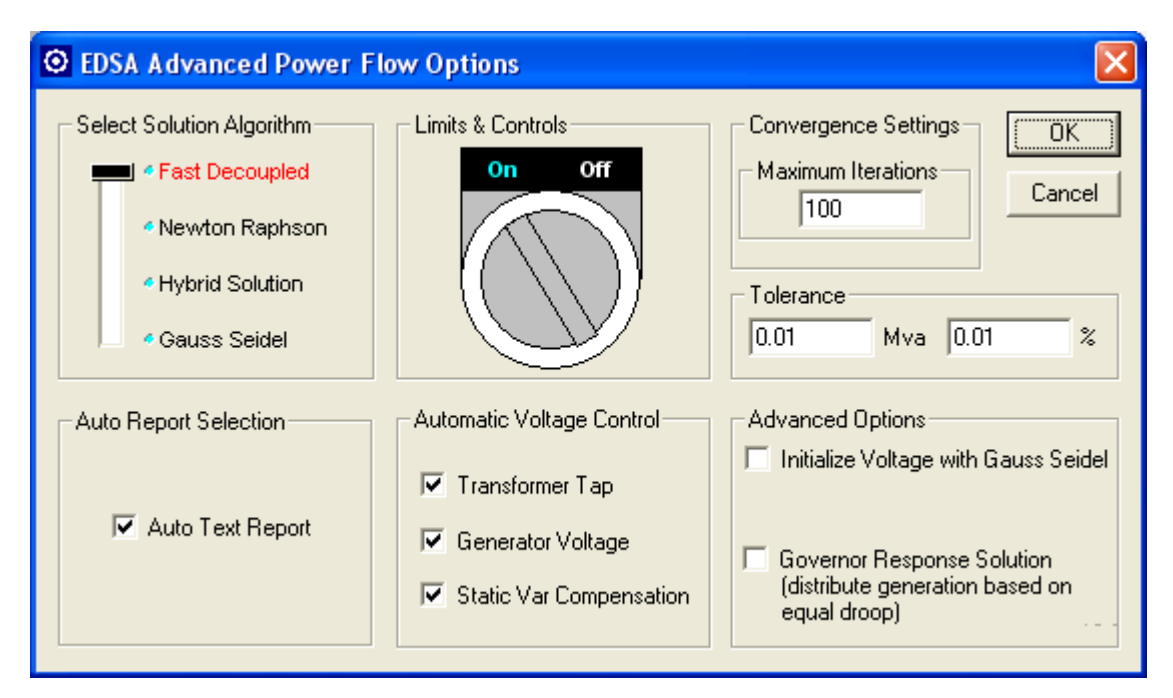

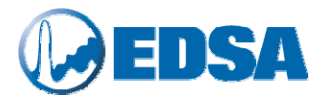

Please review and examine all the options. In this interface you can select Solution Algorithm and select/unselect the Automatic Voltage Control. You may also turn the Limits and Controls **On** or **Off**.

There are four Power Flow Methods: **Fast Decoupled**, **Newton Raphson**, **Hybrid Solution** (half Newton Raphson and half Gauss Seidel) and **Gauss Seidel**. Each of the method employed, can be used with or without applying generator reactive power limits. Turning off the generator reactive power limits (Limits& Controls switch) is particularly useful when the user wishes to determine reactive power requirements in new installation or sometimes with power system having data errors. The Gauss Seidel or Hybrid Solution methods are recommended for the networks that have branches with high R/X (cables) that both the Fast Decoupled and Newton Raphson methods do not converge. This situation may arise especially in a power system with predominately cable installations.

The following guidelines are offered as an aid to determine which technique may be the most appropriate for a particular system condition:

- The Gauss Seidel method is generally tolerant of power system operating conditions involving poor voltage distribution and difficulties with generator reactive power allocation, but does not converge well in situations where real power transfers are close to the limits of the system;
- The **Gauss Seidel** method is quite tolerant of poor starting voltages estimates but converges slowly as the voltage estimate gets close to the true solution;
- The **Gauss Seidel** method will not converge if negative reactance branches are present in the network, such as due to series capacitors or three-winding transformer models;
- The **Newton Raphson** method is generally tolerant of power system situations in which there are difficulties in transferring real power, but is prone to failure if there are difficulties in the allocation of generator reactive power output or if the solution has a particularly low voltage magnitude profile; in this situation, it is recommended to turn off "Limits &Controls" option;
- The **Newton Raphson** method is prone to failure if given a poor starting voltage estimate, but is usually superior to the Seidel-Gauss method once the voltage solution has been brought close to the true solution;
- The **Fast Decoupled** method will not converge when the network contains lines with resistance close to, or greater than, the reactance (cables). This is often the case in low-voltage systems.

Some experimentation is recommended to determine the best combination of methods for each particular model. The followings are recommended:

- Start with Gauss Seidel (20 iterations);
- Switch to Newton Raphson method until either the problem is converged or turning off Limits & Controls;
- Switch back to **Gauss Seidel** method if the **Newton Raphson** method does not settle down to a smooth convergence within 8 to 10 iterations.
- The **Hybrid Solution** technique can be used for systems that have diverse voltages, e.g., 400kV to 120v, very high or low impedance mixes and diverse loads, such as, 50HP and 5000HP. This is a very exact, fast technique for large power distribution and transmission systems.
  - 5. Once you have selected the Power Flow options, you may click the "Analyze" icon as shown in the screen capture below.

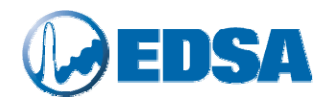

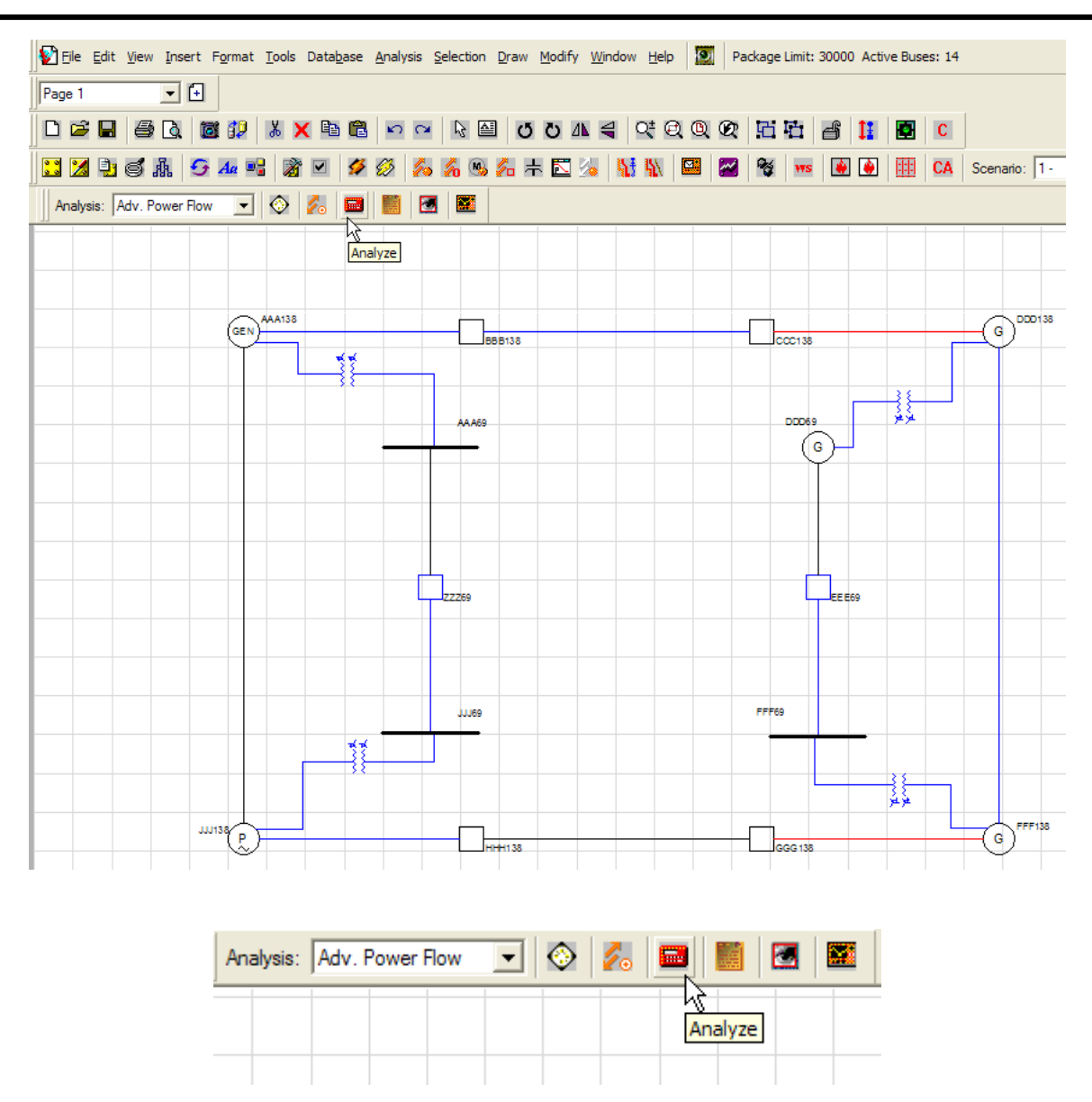

You will then see an information window that shows convergence of the calculation and the calculation iterations. The window will be automatically closed in 2 seconds. A test result report will be open if the "Auto Text Report" is checked in the options dialog box. The results will also be shown on the drawing depends on the selected data in the annotation dialog box. Close the text report now.

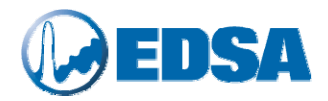

6. You may then proceed to open the Report Manager as shown in the next screen:

|                     | Analysis: Adv. Power Flor       | w 💌           | 📀 💋 🖬 📕                    |                               |
|---------------------|---------------------------------|---------------|----------------------------|-------------------------------|
|                     |                                 |               |                            | Report Manager                |
| Power Flow Rep      | ort Manager                     |               |                            | X                             |
| - Professional Repo | orts                            | Short Te      | xt Reports                 | Violations Checking           |
|                     | Export Results to Excel         |               | Summary Report             | Bus Voltage Violation         |
| Prol                | fessional Report Writer Wizard  | 2             | Bus Input Data             | Busbar Current Violation      |
| Digital Gauges      |                                 | 2             | Branch Input Data          | Line Current Violation        |
| 0u                  | Itput Results to Digital Meters | 2             | Bus Voltage Report         | Transformer Violation         |
| Full Text Reports   |                                 |               | Bus Flow Report            |                               |
| Ful                 | I Power Flow Report Format 1    | 4             | Branch Current Report      | Area Power Interchange Report |
| Ful                 | I Power Flow Report Format 2    |               | Branch Power Flow          | Area Interchange Report       |
|                     | E Common Format Bus Report      |               | Transformer Loading        |                               |
|                     | Common Format Branch Report     |               |                            |                               |
| IEEE                | Common Format Exchange File     | <mark></mark> | Transformer Sizing         |                               |
| Unit Setting and 0  | Calculation Log Information     | Schedule      | e Report                   | ]                             |
|                     | Unit Setting                    | P             | Schedule Voltage Report    |                               |
|                     | Log Information                 |               | Schedule Voltage Violation | Exit                          |

Advanced Power Flow Report Manager has all the above options. This very powerful Report Manager includes: Professional Reports generator, Digital Gauges, Full Text Report, Unit Setting, Calculation Log Information, Short Report, Schedule Report and Area Power Interchange Report. Selecting the "Professional Report Writer Wizard" will take you through the appropriate steps for building your report.

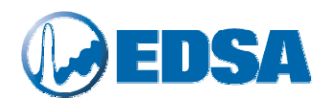

| © EDSA Power Flow Report Designer                                                                                                    |   |
|----------------------------------------------------------------------------------------------------|---|
| Image: Contract of the second cont         Sum and the second cont         Success 11440         West Bernardo Court         Success 11440         Success 11440         Vest Bernardo Court         Success 11440         Success 11440         Vest Bernardo Court         Success 11440         Success 11440         Success 11440         Vest Bernardo Court         Success 11440         Success 11440         Vest Bernardo Court         Success 11440         Success 11440         Vest Bernardo Court         Success 11440         Success 11440         Vest Bernardo Court         Success 11440         Success 11440         Vest Bernardo Court         Success 11440         Vest Bernardo Court         Success 11440         Vest Bernardo Court         Success 11440         Vest Bernardo Court         Success 11440         Vest Bernardo Court         Success 11440         Vest Bernardo Court         Success 11440         Vest Bernardo Court         Success 11440         Vest Bernardo Court |   |
| Power Flow Report                                                                                                    |   |
|                                                                                                    |   |
| Detailed EDSA Power Flow Analysis of the Electric Power System                                                                                                    |   |
| Date: May 19, 2003                                                                                                    |   |
|                                                                                                    | - |

The user can view Digital Gauges by selecting "Output Results to Digital Meters". Please try all the options and view the outputs.

| Buses and Brane         Select 'Buses'           Buses         Branches | View 'All' or select "Buses with<br>Violations" and specify limits.                                                                                                    |
|-------------------------------------------------------------------------|----------------------------------------------------------------------------------------------------|
| Powe                                                                    | r Flow Calculated Values                                                                                                    |
| Bus Voltage                                                             | Al C Buses with Violations     JJJJ138     Swing                                                                                                    |
| Bus Voltage<br>Per Unit                                                 | AAA138 Gen<br>DDD138 Gen<br>DDD69 Gen<br>FFF138 Gen                                                                                                    |
| Bus Voltage                                                             | BBB138 P_Load<br>CCC138 P_Load<br>FEE69 P_Load                                                                                                    |
| V Voltage                                                               | File Information -<br>A 14-bus network shown in Fig.E.3 in Paul M. Anderson's<br>Faulted Power Systems<br>2-Winding Xfmr Voltage Control<br>Voltage Control at Bus FFF69 |
| -50<br>Voltage<br>Degrees<br>-100. 100                                  | grees                                                                                                    |
|                                                                         | Close                                                                                                    |

Sample Bus Digital Meters

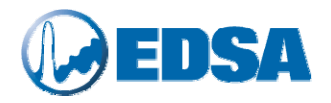

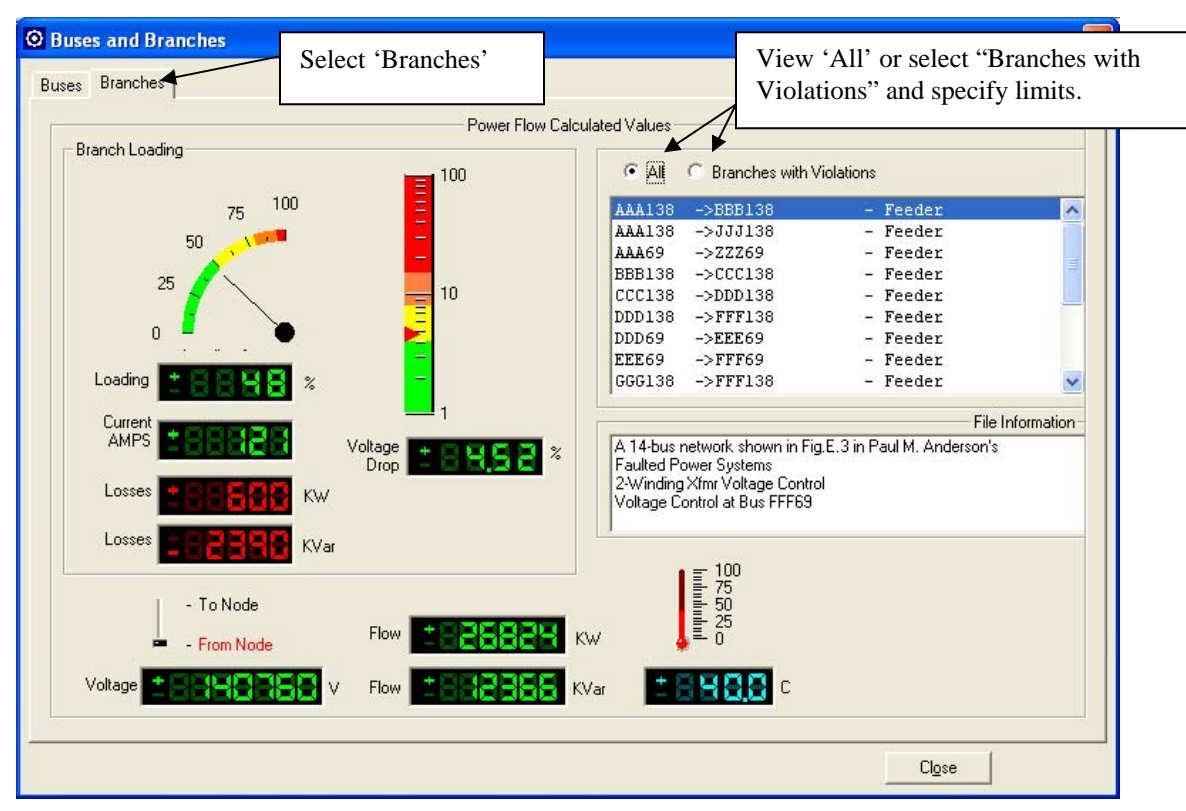

Sample Branches Digital Meters

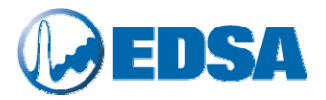

Select the "Full Power Flow Report Format 1" button, you will see the following dialog box that you can choose the report sections desired. Try all the buttons to get familiar with the reports and settings.

| 🖸 Power Flow Output Options 🛛 🔀                                             |                                                                                          |                              |  |
|-----------------------------------------------------------------------------|------------------------------------------------------------------------------------------|------------------------------|--|
| Output Unit<br>Voltage KV<br>Current KA<br>Power MVA                        | Precision 3<br>Precision 3<br>Precision 2                                                | Per Unit: 🗖                  |  |
| <ul><li>Bus Input Data</li><li>Bus Voltage</li><li>Branch Current</li></ul> | <ul> <li>Branch Input Dat</li> <li>Branch Power Flo</li> <li>Transformer Load</li> </ul> | a Select All<br>ow Clean All |  |
| Voltage Violation                                                           | Over Limit 125                                                                           | Under Limit 120 (%)          |  |
| 🔽 Busbar Current Violation                                                  | Over Limit 105                                                                           | Under Limit 95 (%)           |  |
| Line Current Violation                                                      | Over Limit 100                                                                           | Under Limit 50 (%)           |  |
| Transformer Violation                                                       | Over Limit 100                                                                           | Under Limit 50 (%)           |  |
|                                                                             | Cancel                                                                                   |                              |  |

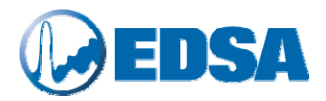

## **15.** Tutorial: ULTC using Three-Winding Transformers

1. Invoke the EDSA interface. Proceed to open the file named "**3WXFMRVC**" as indicated in the following screen capture.

|                 | ls Data <u>b</u> ase <u>A</u> nalysis <u>S</u> election | <u>D</u> raw <u>M</u> odify <u>W</u> indow <u>H</u> elp |         |                |
|-----------------|---------------------------------------------------------|---------------------------------------------------------|---------|----------------|
| 🗅 🖻 🖬 🥌 🗟 🔯 🗊   | i 🗙 陀 🛍 🛍 🗠 🖂 🔖                                         | 🛯 🖉 🖉 🛝 😫 🖓                                             | 0001    | 🗄 💣 🚺 🛃 🖸 E    |
| 🔜 🔀 📑 🍯 🗲 🗛 📲 📓 | i 🗹 ダ 🔗 🛵 👒                                             | 🋵 井 🖾 🏂 🚻 🕼                                             | 🗷 🔀 🚾   | 😧 🏟 💷 🗛 Scenar |
|                 |                                                         |                                                         |         |                |
|                 |                                                         |                                                         |         |                |
|                 | Open                                                    |                                                         | ?⊠      |                |
|                 | Look in: 🗀 AdvPF                                        | ▼ ← €                                                   | ≝       |                |
|                 | 2WXFMRVC1.axd                                           | ACTEST.axd                                              |         |                |
|                 | 2WXFMRVC.axd                                            | ♥ACTEST_15SCEN.axd<br>♥ACTEST_PF.axd                    | EX2.axd |                |
|                 | SWXFMRVC.axd                                            | ACTEST_SCHEDULE.axd                                     | SENVC1. |                |
|                 | ACTEST5_S1.axd                                          | ADVLFV_V.axd                                            | EEE399  |                |
|                 | <                                                       |                                                         | >       |                |
|                 | File name: 3WXFMRVC.axd                                 |                                                         | Open    |                |
|                 | Files of type: Actrix Drawing (*.a                      | axd)                                                    | Cancel  |                |
|                 |                                                         |                                                         |         |                |
|                 |                                                         |                                                         |         |                |

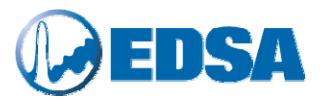

2. Next, proceed to designate the desired three-winding transformer or transformers that will be used as ULTC Control Transformers. Follow the instructions shown in the following screen capture.

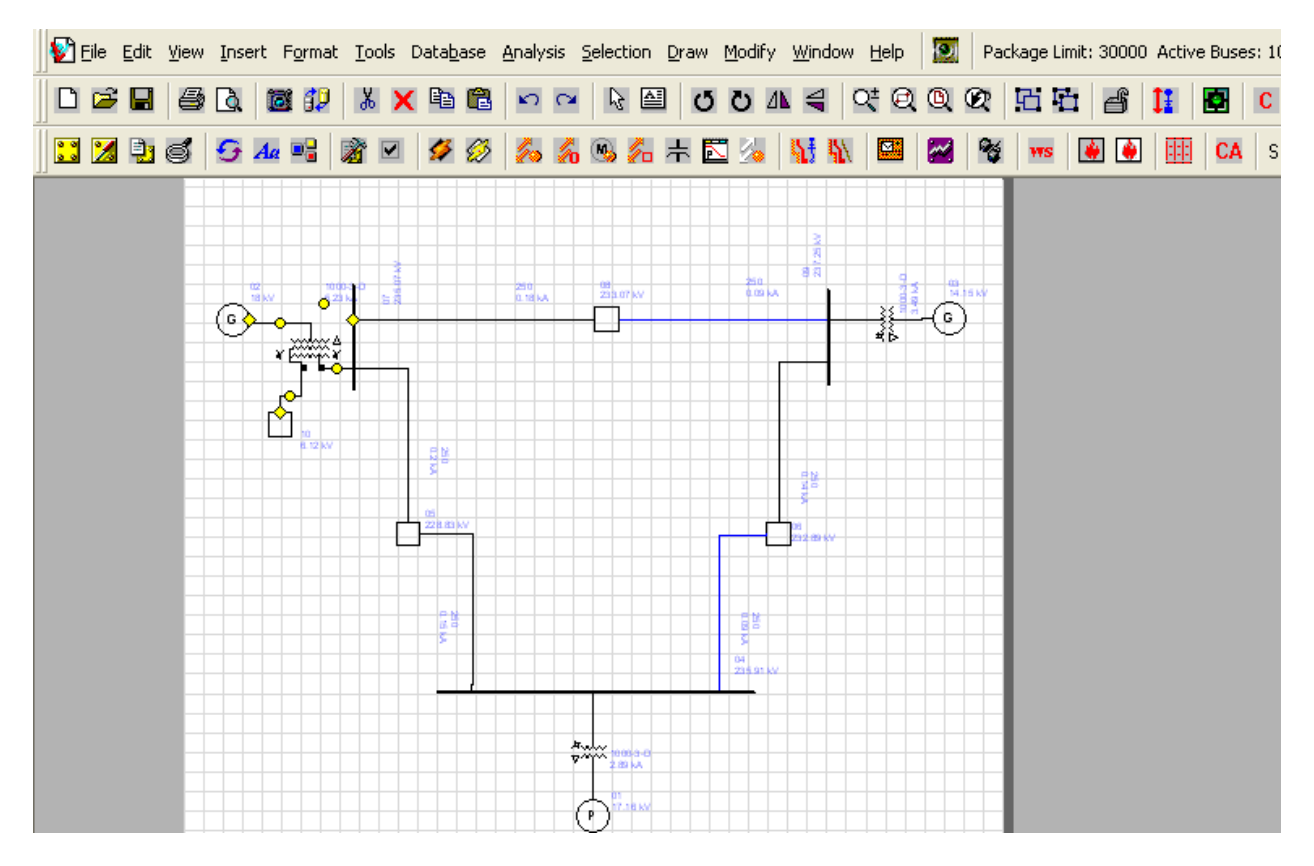

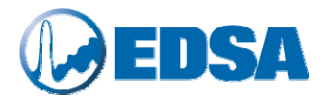

3. Proceed to enter the transformer data as well as the Auto Tap Adjustment Control options for this unit. In this example, the type of control will be defined as follows:

Control Variable: Winding with Taps: Controlled Busses: Voltage Primary and Tertiary By Primary > Bus 07 By Tertiary > Bus 10

Follow the instructions shown in the following screen capture. Repeat this procedure for as many transformers as necessary. In this example, only one transformer will be equipped with adjustable taps.

| anch Name 02 ->07                                                                                                    | 3-winding Transform                                                                                                  | Auto Tap Adjustment Control                                                                                                    |
|----------------------------------------------------------------------------------------------------|----------------------------------------------------------------------------------------------------|----------------------------------------------------------------------------------------------------|
| Library 1000-3-D<br>Kva Rating (K<br>Prim 200000<br>Sec 200000<br>Tert 200000                                                | Primary Bus     02       (VA)     Secondary Bus     07       100     Tertiary Bus     10       100     Circuit     1 | Primary<br>✓ Primary Auto Tap Adj<br>Controlled Bus<br>07<br>Acceptable Voltage (pu)<br>Min<br>1.020<br>Max<br>1.050<br>Tap Position Limit<br>Nin<br>000<br>Max<br>1.050<br>00<br>00<br>00<br>00<br>00<br>00<br>00 |
| escription         Short Circuit         Load How         PDC           Primary to Secondary Winding                         | Base: Primary<br>Base: Primary<br>Base: Primary<br>Coadi                                                             | P Note for # Steps, 3 dial positions = 2 steps                                                                                                    |
| R+ %  .10000 ×+ %  5.69000                                                                                                   | Base: Primary 💌 Emer                                                                                                 | genu Controlled Bus 10                                                                                                    |
| Primary Tap:     .97931       Secondary Tap:     1.00000       Tertiary Tap:     1.00000       Z Adjusting Factor:     1.000 | Add Delete Coolin Add Delete Add Delete Add Delete Add Profile Add Profile                                           | ng T. Acceptable Voltage (pu)<br>Min 1.020 Max 1.050<br>Tap Position Limit<br>Min .900 Max 1.100 Steps 30<br>Note for # Steps 2 dial positions = 2 steps                                                           |
| Winding types and Phase Shift data on Sho                                                                                    | t Circuit tab :o used by Loa                                                                                         | d FicCancel                                                                                                    |
|                                                                                                    |                                                                                                    |                                                                                                    |

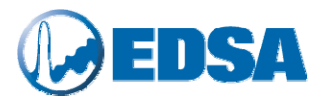

4. Next, proceed to invoke the Advanced Power Flow Options, as indicated in the following screen capture.

| 💱 File Edit View Insert Format Iools Database Analysis Selection Draw Modify Window Help 🔯 Package Li | mit: 30000 Active Buses: 10                           |
|----------------------------------------------------------------------------------------------------|-------------------------------------------------------|
|                                                                                                    | 5 💣 🚺 🛃 C E                                           |
| 🖸 🔀 😂 🥌 📽 🖂 🖉 🖉 💋 💋 🖧 🦓 🖓 🐘 🖾 😼 👫 🔛                                                                   | 🐼 🙆 🏥 CA Scenario                                     |
| Analysis: Adv. Power Flow 💽 📀 🚾 🗺                                                                     |                                                       |
| EDSA Advanced Dever Elevy Options                                                                     |                                                       |
|                                                                                                    |                                                       |
| Select Solution Algorithm Limits & Controls Conver                                                    | gence Settings OK                                     |
| Correct Topo - D     Fast Decoupled     On Off     Maxim                                              | um Iterations                                         |
| G A Newton Raphson                                                                                    |                                                       |
|                                                                                                    |                                                       |
| Gauss Seidel                                                                                          |                                                       |
|                                                                                                    |                                                       |
| Advance 6.12kv Auto Report Selection Automatic Voltage Control                                        | ed Options                                            |
| Transformer Tap                                                                                       | alize Voltage with Gauss Seidel                       |
| Auto Text Report                                                                                      |                                                       |
| Gov                                                                                                   | ernor Response Solution<br>ribute generation based on |
| equ                                                                                                   | al droop)                                             |
|                                                                                                    |                                                       |
|                                                                                                    |                                                       |
|                                                                                                    |                                                       |
|                                                                                                    |                                                       |

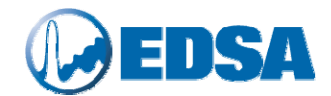

5. Run the analysis by following the instructions shown in the following screen capture.

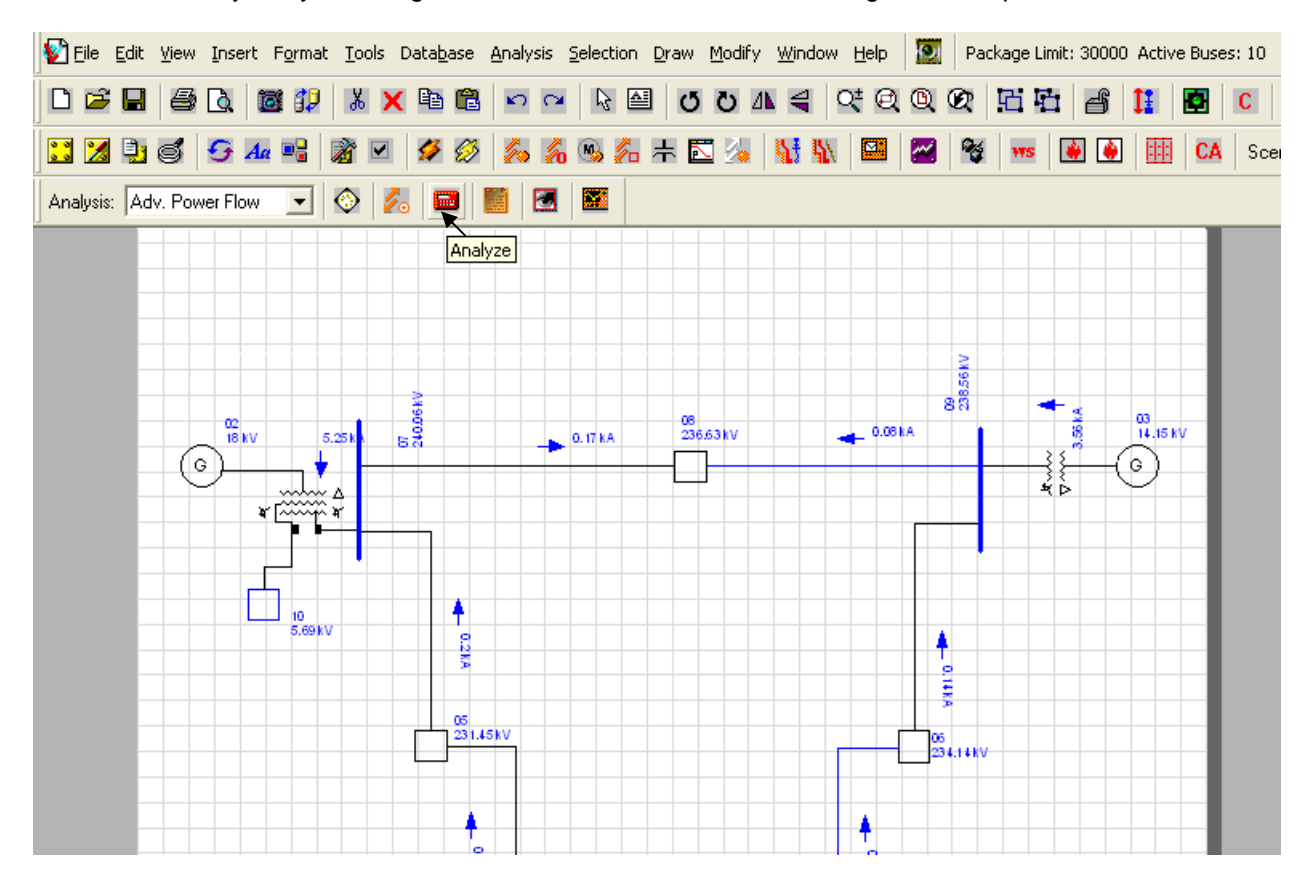

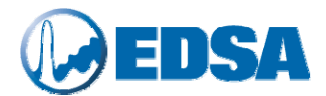

6. Next proceed to view the text output results by following the steps in the above screen capture.

| 💱 Eile Edit View Insert Format Iools Database Ana | alysis <u>S</u> election <u>D</u> raw <u>M</u> odify <u>W</u> indow <u>H</u> elp | Package Limit: 30000 Active Buses: 10 |
|---------------------------------------------------|----------------------------------------------------------------------------------|---------------------------------------|
| 🗅 🖻 🖬 🥌 🖎 🔯 🜮 👗 🗙 🖻 🛍 🔺                           | ○                                                                                | Q Q 🖄 🛅 🖆 🎁 🚺 🖸 🕻                     |
| 🔀 🎝 🕃 🥌 🗲 44 📑 📓 🗹 🗳 🖉                            | 5 🔏 👒 🚈 🕂 🖾 🌭   👯 🛝   🖼                                                          | 🌌 📽 🚥 🛃 🏟 🏥 CA Sce                    |
| Analysis: Adv. Power Flow 💽 📀 💋 🧱                 |                                                                                  |                                       |
| Repo                                              | ort Manager                                                                      |                                       |
| Power Flow Report Manager                         |                                                                                  |                                       |
| Professional Reports                              | Short Text Reports                                                               | Violations Checking                   |
| Export Results to Excel                           | Summary Report                                                                   | Bus Voltage Violation                 |
| Professional Report Writer Wizard                 | Bus Input Data                                                                   | Busbar Current Violation              |
| Digital Gauges                                    | Branch Input Data                                                                | Line Current Violation                |
| Output Results to Digital Meters                  | Bus Voltage Report                                                               | Transformer Violation                 |
| Full Text Reports                                 | Bus Flow Report                                                                  |                                       |
| Full Power Flow Report Format 1                   | Branch Current Report                                                            | Area Power Interchange Report         |
| Full Power Flow Report Format 2                   | Branch Power Flow                                                                | Area Interchange Report               |
| IEEE Common Format Bus Report                     | Transformer Loading                                                              |                                       |
| IEEE Common Format Exchange File                  | Transformer Sizing                                                               |                                       |
| Unit Setting and Calculation Log Information      | Schedule Report                                                                  |                                       |
| Unit Setting                                      | Schedule Voltage Report                                                          |                                       |
| Log Information                                   | Schedule Voltage Violation                                                       | Exit                                  |

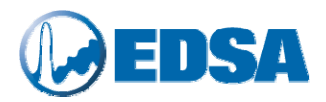

### **16.** Tutorial: Voltage Control Using Generators

1. Invoke the EDSA interface. Proceed to open the file named "GENVC" as indicated in the following screen capture.

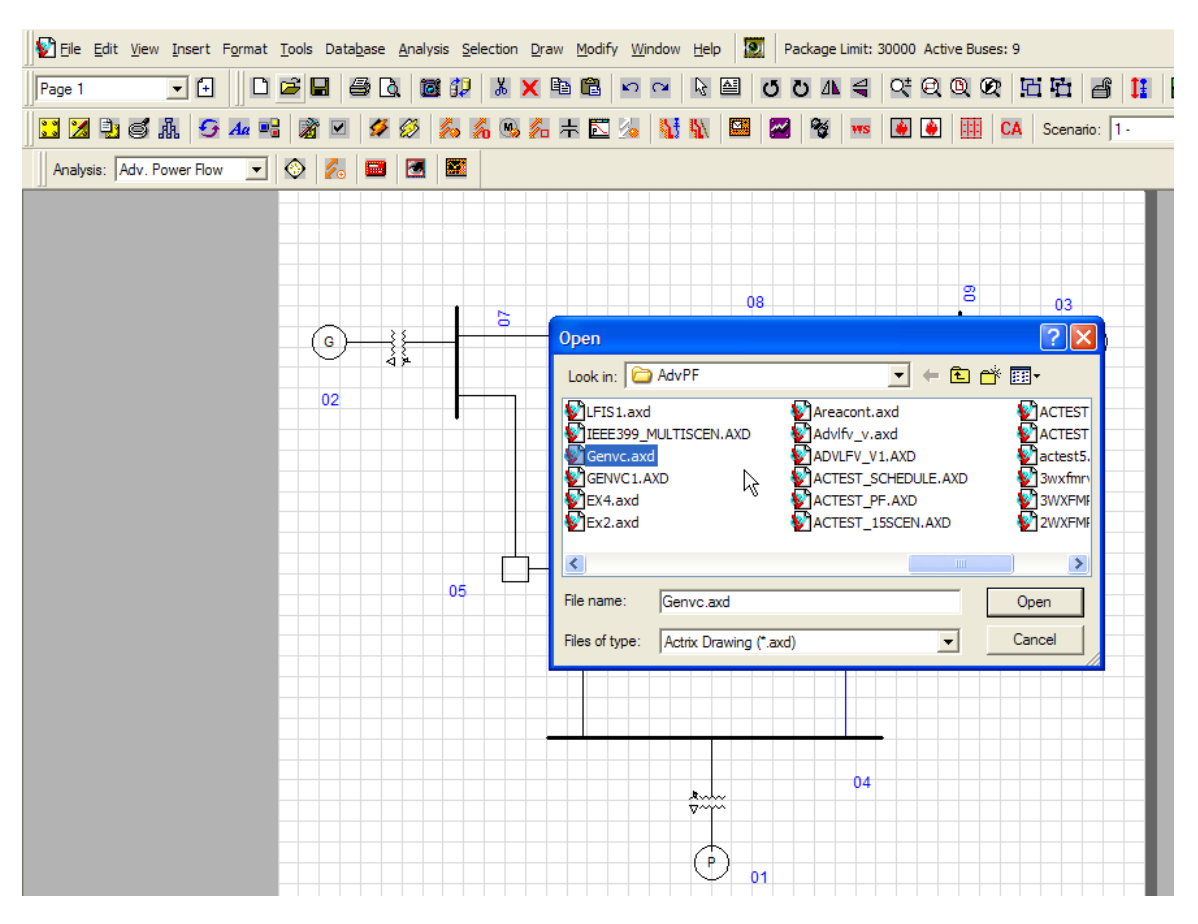

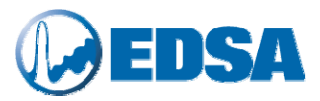

2. Next, proceed to designate Generators 2 & 3 as **Voltage Control** units. Follow the instructions shown in the following screen capture.

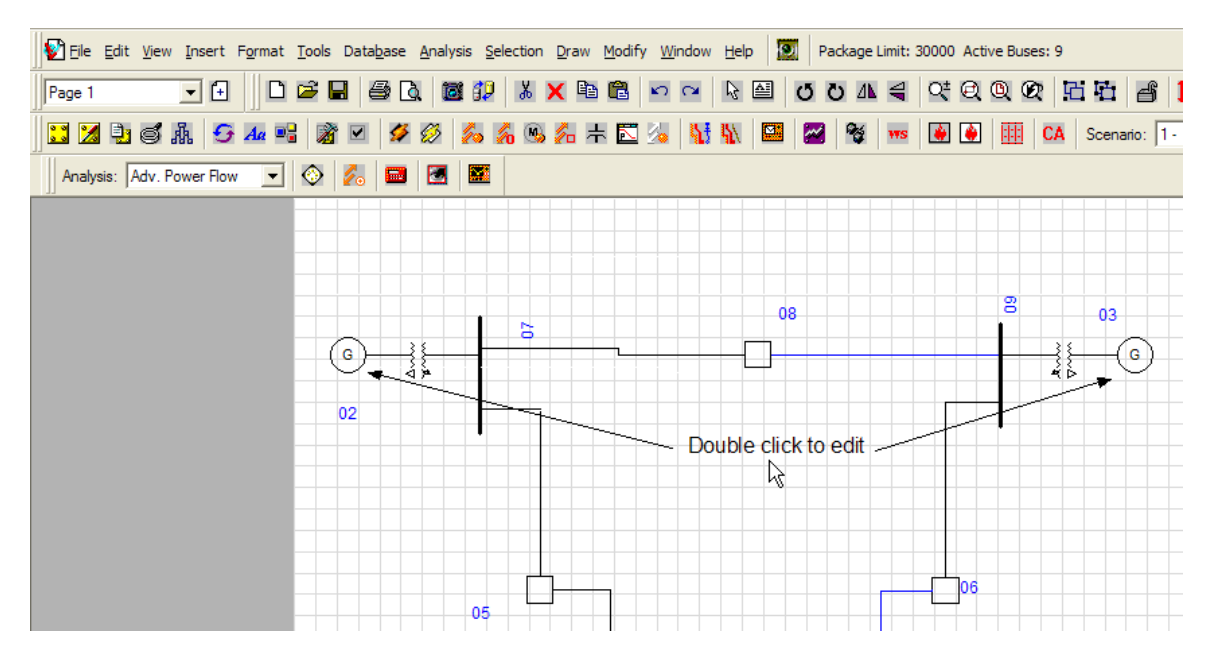

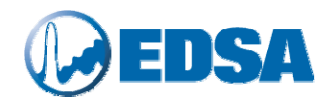

3. Proceed to enter the required data for Generator 2 as indicated in the following screen capture.

| EDSA JobFile [GENVC] - Device [02]                                                                                                    | - ID [100075]                                                                                                    |                                                                           |
|----------------------------------------------------------------------------------------------------|----------------------------------------------------------------------------------------------------|---------------------------------------------------------------------------|
| Connection Information<br>Name 02<br>Library                                                                                                    | Generator Voltage<br>System K<br>Gen Actual K                                                                                                    | V 18.0000<br>V 18.0000                                                    |
| Optional Location Information<br>Zone Area                                                                                                    | Operating Status                                                                                                    | Frequency Temperature                                                     |
| Description Short Circuit Load Flow PDC                                                                                                    | Reliability Installation Optimization                                                                                                    | 1                                                                         |
| Type of Generator         PQ Bus         PV Bus         Units         Kw Kvar         Mw Mvar         Per Unit         Generator Voltage Control Settings         Controlled Bus       08         Desired Voltage       1.000         (PU) | Generation Characteristic<br>Generator<br>Swing Bus<br>PG 163000. Kw<br>Volt 18.000 KV<br>QG 80000.0 Min<br>QG 80000.0 Max<br>Load Connected to Bus<br>PL 0.00000 Kwar<br>Constant Impedance | Operating Mode<br>Doubly Fed Induction Generator<br>Synchronous Generator |
|                                                                                                    |                                                                                                    |                                                                           |
| Save to Library                                                                                                    |                                                                                                    | OK Cancel                                                                 |
| J                                                                                                    |                                                                                                    |                                                                           |

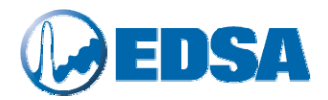

4. Proceed to enter the required data for Generator 3 as indicated in the following screen capture. In those two examples, the type of control will be defined as follows:

| Generator 2: | Controlled Bus:<br>Desired Voltage: | 08<br>1.00 PU  |
|--------------|-------------------------------------|----------------|
| Generator 3: | Controlled Bus:<br>Desired Voltage: | 03<br>1.025 PU |

Repeat this procedure for as many generators as necessary. In this example, only two generators will be used for voltage control.

| O EDSA JobFile [GENVC] - Device [03] -                                                | ID [100076]                                         |                                                                                   |
|---------------------------------------------------------------------------------------|-----------------------------------------------------|-----------------------------------------------------------------------------------|
| Connection Information<br>Name 03<br>Library                                          | Generator V                                         | /oltage<br>System KV 13.8000<br>Gen Actual KV 13.8000                             |
| Optional Location Information<br>Zone Area                                            |                                                     | Dperating Status Frequency Temperature                                            |
| Description   Short Circuit   Load Flow   PDC   F                                     | Reliability   Installation   Optimization           |                                                                                   |
| PQ Bus                                                                                | Generatio<br>Generator<br>C Swing Bus               | on Characteristic Departing Mode Doubly Fed Induction Generator Schedule Schedule |
| Units -                                                                               | Limits-                                             | Generation                                                                        |
| Mw Mvar                                                                               | PG 85000.0 Kw QG                                    | -40000.0 Min                                                                      |
| Per Unit                                                                              | Volt 13.800 KV QG                                   | 40000.0 Max                                                                       |
| Generator Voltage Control Settings<br>Controlled Bus 03<br>Desired Voltage 1.025 (PU) | Load Co<br>PL 0.00000 Kw<br>QL 0.00000 Kvar I Const | onnected to Bus-                                                                  |
|                                                                                       |                                                     |                                                                                   |
| Save to Library                                                                       |                                                     | OK Cancel                                                                         |
|                                                                                       |                                                     |                                                                                   |

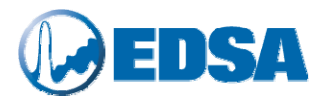

5. Next, proceed to invoke the Advanced Power Flow Options, as indicated in the following screen capture.

| File Edit View Insert For | mat <u>T</u> ools Data <u>b</u> ase <u>A</u> nalysis                                   | <u>Selection Draw M</u> odify <u>W</u> ind | ow Help 🔯 Package Limit: 30000 Active Buses: 9                                                                                            |
|---------------------------|----------------------------------------------------------------------------------------|--------------------------------------------|----------------------------------------------------------------------------------------------------|
| 🗅 🖻 🖬 🍯 🖪 🔯               | 🕼 🗶 🖻 🛍 🗠 c                                                                            | × 🗟 🖸 Ö Ö 🗛 🖣                              | <u> </u>                                                                                                    |
| 🛛 🔀 📴 🍯 👍 🖻               | 1 🕅 🗹 💋 💋                                                                              | 🕺 👒 🛵 🛧 🖾 🎿 🚺 !                            | 🗽 🔛 🌌 📽 🚥 💽 🚱 💷 CA Sce                                                                                                    |
| Analysis: Adv. Power Flow | - 🐼 📶 🖬 🖪                                                                              |                                            |                                                                                                    |
|                           |                                                                                        |                                            |                                                                                                    |
|                           | EDSA Advanced Power F                                                                  | low Options                                |                                                                                                    |
| ©}<br>02<br>Vs: 18 kV     | Select Solution Algorithm  Fast Decoupled  Newton Raphson Hybrid Solution Gauss Seidel | Limits & Controls                          | Convergence Settings<br>Maximum Iterations<br>100<br>Tolerance<br>1 Mva 1 %                                                               |
|                           | Auto Report Selection                                                                  | Automatic Voltage Control                  | Advanced Options<br>Initialize Voltage with Gauss Seidel<br>Governor Response Solution<br>(distribute generation based on<br>equal droop) |
|                           |                                                                                        |                                            |                                                                                                    |

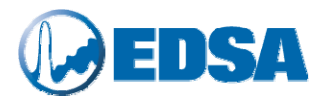

6. Run the analysis by following the instructions shown in the following screen capture, make sure power flow program converges.

| File Edit View Insert Format Tools Dat | a <u>b</u> ase <u>A</u> nalysis <u>S</u> election ( | Draw Modify <u>W</u> indow <u>H</u> elp | 🔯 🛛 Package L | imit: 30000 Active Buses: 9 |
|----------------------------------------|-----------------------------------------------------|-----------------------------------------|---------------|-----------------------------|
| D 🖻 🖬 🎒 🖪 🐻 🗊 🐉 🗙 🛯                    | 🗎 🛍 🗠 🗠 🔓 🛍                                         | ଓ ଅ A 🗧 ୧୯ 🖻                            | 0026          | 🗄 💣 🚺 🖻 🖸                   |
| 🖸 🔀 🗗 🍯 🗲 4 📭 📓 🗹 💈                    | ¥ Ø 💋 🔏 🐁 🛵 🤅                                       | ÷ 🖸 🏂   👫 🐘   🖼                         | 🜌 🔮 🚥         | 🐼 🏟 🗰 🗛 Sce                 |
| Analysis: Adv. Power Flow 💽 🚫 💋        | R 🛛 🖉                                               |                                         |               |                             |
|                                        | Analyze                                             |                                         | 3             |                             |
| ¥                                      |                                                     |                                         | s: 230        | - 03                        |
|                                        |                                                     | 08<br>Vs: 230 KV                        |               | Vs: 13.8 KV                 |
|                                        |                                                     |                                         | 14<br>14      | <u>, ()</u>                 |
| 02<br>Vs: 18 kV                        |                                                     |                                         |               |                             |
|                                        |                                                     |                                         |               |                             |
|                                        |                                                     |                                         |               |                             |

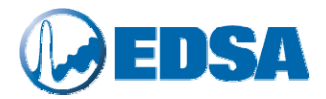

7. Once the calculations have been completed, proceed to select output reports as indicated in the following screen capture.

| Analysis: Adv. Power Flo                     | • 💽 🐼 💋 📼 📕                |                               |
|----------------------------------------------|----------------------------|-------------------------------|
|                                              |                            | Report Manager                |
| Power Flow Report Manager                    |                            |                               |
| Professional Reports                         | Short Text Reports         | Violations Checking           |
| Export Results to Excel                      | Summary Report             | Bus Voltage Violation         |
| Professional Report Writer Wizard            | Bus Input Data             | Busbar Current Violation      |
| Digital Gauges                               | Branch Input Data          | Line Current Violation        |
| Output Results to Digital Meters             | Bus Voltage Report         | Transformer Violation         |
| Full Text Reports                            | Bus Flow Report            |                               |
| Full Power Flow Report Format 1              | Branch Current Report      | Area Power Interchange Report |
| IEEE Common Format Bus Report                | Branch Power Flow          | Area Interchange Report       |
| IEEE Common Format Branch Report             | Transformer Loading        |                               |
| IEEE Common Format Exchange File             | Transformer Sizing         |                               |
| Unit Setting and Calculation Log Information | Schedule Report            |                               |
| Unit Setting                                 | Schedule Voltage Report    |                               |
|                                              | Schedule Voltage Violation | E xit                         |

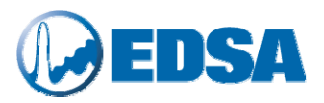

## 17. Tutorial: Voltage Control Using Static VAR Compensators

| <u>File Edit View Insert Format Tools Database Analysis Selection Draw</u> | Modify Window Help                    |                 |
|----------------------------------------------------------------------------|---------------------------------------|-----------------|
| Page 1 🔽 🗋 🖻 🗟 🔯 1                                                         | 😥 👗 🗶 🖻 💼 🗠 🗠 🗟 🗹 Ö 🗛 🗲               | 9 C C C C C C C |
| 🖸 🔀 🗟 🗍 😏 4 📽 🔉 🗹 ダ 💋 🔏 % 🖉                                                | . 🕂 🖾 🍬 👫 🐘 🔛 🌌 餐 🚥 🙆 🕢               | CA Scenario:    |
|                                                                            |                                       |                 |
|                                                                            |                                       |                 |
|                                                                            |                                       |                 |
|                                                                            |                                       |                 |
|                                                                            | Open                                  | <u>?</u> ×      |
|                                                                            | Look in: 🗀 AdvPF 💽 🗲 🖻                | I 💣 III -       |
|                                                                            | T9BUSM1.AXD SKVA.AXD                  |                 |
|                                                                            | t9bus.axd Rad_n.axd                   | Line_VR         |
|                                                                            | Svcvc.axd MultI-SCEN.AXD              | LFIS3.a:        |
|                                                                            |                                       |                 |
|                                                                            | File name: Sycyc axd                  | Onen            |
|                                                                            | Files of type: Actrix Drawing (* axd) | Cancel          |
|                                                                            |                                       |                 |
|                                                                            |                                       |                 |
|                                                                            |                                       |                 |
|                                                                            |                                       |                 |

1. Invoke the EDSA interface. Proceed to open the file named "**SVCVC**" as indicated in the above screen capture.

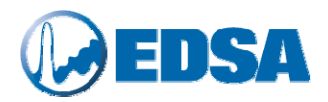

| Eile Edit V  | <u>(</u> iew <u>I</u> nsert | F <u>o</u> rmat <u>T</u> oo | ols Data <u>b</u> as | e <u>A</u> nalysis | <u>S</u> election | Draw M | <u>1</u> odify <u>W</u> i | indow <u>H</u> e | p 🗵 | Packa | ge Limit: | 30000 Acti | ve Buses   | : 14 |
|--------------|-----------------------------|-----------------------------|----------------------|--------------------|-------------------|--------|---------------------------|------------------|-----|-------|-----------|------------|------------|------|
| Page 1       | <b>•</b> +                  |                             |                      | Q 🛛                | <b>3</b> 2   X    | 🗙 🖻 I  |                           | ₽ 🖗              |     | ΰÖ    | ⁄∿ ╡      | Q⁺ Q       | <u>0</u> Ø | G    |
| 🛛 🗶 🛢        | 3 A 9                       | Aa 📲                        | à 🗹 🖌                | ž 💋 💈              | » 🔏 👒             | ‰ 未    | N 🏹                       | <b>11 1</b> 7    |     | 2     | ¥ WS      | ۱          |            | CA s |
| Analysis: Ad | v. Power Flov               | v 💌 🔇                       | > 💋 🖬                |                    | 3                 |        |                           |                  |     |       |           |            |            |      |
|              |                             |                             |                      |                    |                   |        |                           |                  |     |       |           |            |            |      |
|              |                             |                             |                      |                    |                   |        |                           |                  |     |       |           |            |            |      |
| GEN A        | AA138                       |                             |                      |                    | 1—                |        |                           |                  |     |       |           |            |            |      |
|              |                             | र्च्च च                     |                      |                    | JBBB138           |        |                           |                  |     |       |           |            | 8          |      |
|              |                             | 1                           |                      | 1                  |                   |        |                           |                  |     |       |           |            |            |      |
|              |                             |                             |                      |                    |                   |        |                           |                  |     |       |           |            |            |      |
|              |                             |                             |                      | AAA                | 69                |        |                           |                  |     |       |           | DDD        | 9          |      |
|              |                             |                             |                      |                    | •                 |        |                           |                  |     |       |           | (          | Ģ          |      |
|              |                             |                             |                      |                    |                   |        |                           |                  |     |       |           |            |            |      |
|              |                             |                             |                      |                    |                   |        |                           |                  |     |       |           |            |            |      |
|              |                             |                             |                      |                    | Dou               | hle c  | lick n                    | nouse            | 5   |       |           |            |            |      |
|              |                             |                             |                      |                    | _ to e            | xami   | ne S\                     | /C at            | 1   |       |           |            |            |      |
|              |                             |                             |                      | ZZZ69              | bus               | ZZZ    | 59                        |                  |     |       |           |            | EE         | E69  |
|              |                             |                             |                      | 6                  |                   |        |                           |                  |     |       |           |            |            |      |
|              |                             |                             |                      |                    |                   |        |                           |                  |     |       |           |            |            |      |
|              |                             |                             |                      |                    |                   |        |                           |                  |     |       |           |            |            |      |
|              |                             |                             |                      |                    |                   |        |                           |                  |     |       | _         |            |            |      |

2. Next, proceed to designate Bus ZZZ69 as a Static VAR Compensation Bus. Follow the instructions shown in the above screen capture.

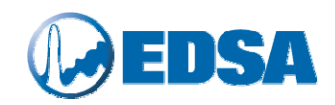

| O EDSA Job File: SVCVC Bus ZZZ69 | (14 of 14)                                                      |                                                                                                  |
|----------------------------------|-----------------------------------------------------------------|--------------------------------------------------------------------------------------------------|
| Connection Information Name      | Capacitor                                                       | Voltage<br>System KV 69.0000<br>Rated KV 69.0000<br>Operating Status<br>On<br>Temperature<br>Con |
| Type<br>- Kvar<br>- Per Unit     | Reactive<br>KVAF<br>- Automatic Voltage Control - Static V      | Power Compensation                                                                               |
|                                  | On Minimum K<br>Controlled Bus Maximum K<br>ZZZ69 Desired Volta | var -1000.00<br>var 10000.00<br>age 1.020 per unit                                               |
|                                  | Enter Bus Name                                                  |                                                                                                  |

3. Proceed to enter the required data for the SVC Bus, as indicated in the above screen capture. Repeat this procedure for as many SVC's as necessary. In this example, only one SVC will be used for voltage control.

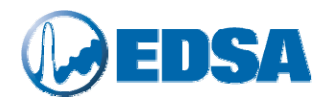

| 🕎 Eile Edit View Insert Format Iools Database Analysis Selection Draw Modify Window Help 🔯 Package Limit: 30000 Active Buses: 14                                                                                                    |                                                                               |
|----------------------------------------------------------------------------------------------------|-------------------------------------------------------------------------------|
| D 🛎 🖬 🚭 Q, 🗃 😥 X 🖄 🛍 🖻 🗠 🗠 👌 🔠 O O A 🔤 💐 Q Q 💇 🖽 🖆 🚺 📴 C 🗉                                                                                                    | Page 1                                                                        |
| 📘 🔀 🔮 🥌 🕰 📑 📓 🗹 💋 💋 💋 裕 🦓 📾 🖓 🕂 🖾 🏂 👫 🖏 🖉                                                                                                    | 1 -                                                                           |
| Analysis: Adv. Power Flow 🔽 🐼 📶 🖾 🗮                                                                                                    |                                                                               |
| EDSA Advanced Power Flow Options                                                                                                    | ecbus<br>D 🗳 🗑 🖆                                                              |
| Select Solution Algorithm       Limits & Controls         • Fast Decoupled       Maximum Iterations         • Newton Raphson       Mybrid Solution         • Gauss Seidel       Tolerance         • Auto Report Selection       Automatic Voltage Control                                                                                                    | Power<br>Grid/Utility 1<br>Power<br>Grid/Utility 3<br>Power<br>Grid/Utility 3 |
| Image: Construction of the second second | Power<br>Grid/Utility 7                                                       |
|                                                                                                    | GEN<br>IEC Generator<br>1                                                     |

4. Next, proceed to invoke the Advanced Power Flow Program and then the program option, as indicated in the above screen capture.

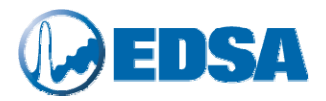

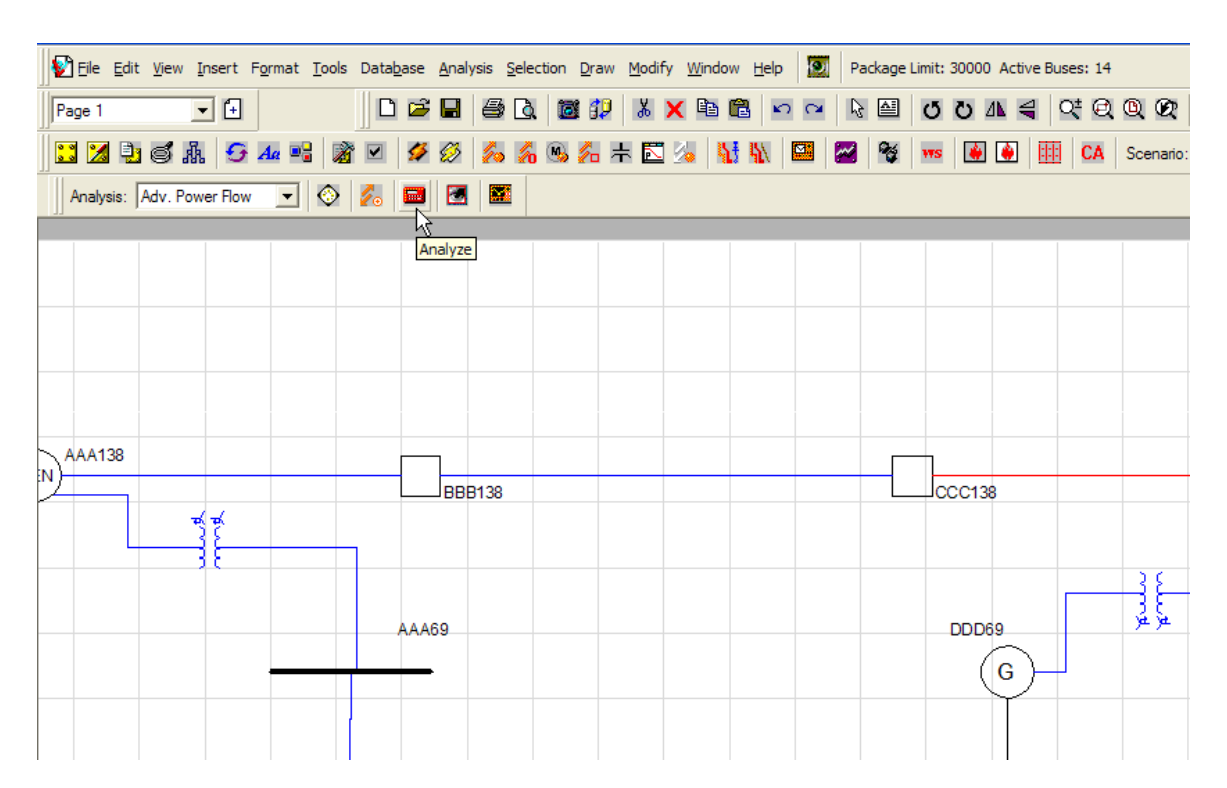

5. Run the analysis by following the instructions shown in the above screen capture. Make sure the powerflow program converges.

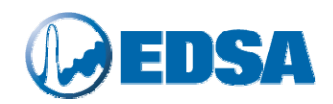

| Profession                                                   | nal Reports                       | Short Te | ext Reports                | Violation | s Checking               |
|--------------------------------------------------------------|-----------------------------------|----------|----------------------------|-----------|--------------------------|
| X                                                            | Export Results to Excel           | 2        | Summary Report             |           | Bus Voltage Violation    |
| X)                                                           | Professional Report Writer Wizard |          | Bus Input Data             |           | Busbar Current Violation |
| )igital Ga                                                   | uges                              | 3        | Branch Input Data          |           | Line Current Violation   |
|                                                              | Output Results to Digital Meters  | 3        | Bus Voltage Report         |           | Transformer Violation    |
| full Text F                                                  | Reports                           |          | Bus Flow Report            |           |                          |
| 4                                                            | Full Power Flow Report Format 1   |          |                            |           |                          |
|                                                              | Full Power Flow Report Format 2   |          | Branch Current Report      | Area Por  | wer Interchange Report   |
|                                                              | IEEE Common Format Bus Report     |          | Branch Power Flow          |           | Area Interchange Report  |
|                                                              | IEEE Common Format Branch Report  |          | Transformer Loading        |           |                          |
| 2                                                            | IEEE Common Format Exchange File  |          | Transformer Sizing         |           |                          |
| Unit Setting and Calculation Log Information Schedule Report |                                   |          |                            |           |                          |
|                                                              | Unit Setting                      |          | Schedule Voltage Report    |           |                          |
|                                                              | Log Information                   |          | Schedule Voltage Violation |           | Exit                     |

# 6. Once the calculations have been completed, proceed to view the output report as indicated in the above screen capture.

| Power Flow Outp                         | ut Format 1   |                                  |                   |                 |                      |                                        |                                        |                                                                   |                                  |                               |                                 |                                     |
|-----------------------------------------|---------------|----------------------------------|-------------------|-----------------|----------------------|----------------------------------------|----------------------------------------|-------------------------------------------------------------------|----------------------------------|-------------------------------|---------------------------------|-------------------------------------|
| Exit Print Printer Font                 | Screen Font   | Clipboard                        | d Save As         | DONE            |                      |                                        |                                        |                                                                   |                                  |                               |                                 |                                     |
|                                         | Sum<br>===    | mary o                           | f Total           | Genera          | tion                 | and Deman                              | d<br>=                                 |                                                                   |                                  |                               |                                 |                                     |
|                                         |               | P(                               | MW)               | Q(M             | VAR)                 | S                                      | (MVA)                                  | PF(%)                                                             |                                  |                               |                                 |                                     |
| Swing Bus(e<br>Generators<br>Shunt      | s):<br>:<br>: | -62.<br>600.<br>0.               | 328<br>000<br>000 | 40<br>169<br>54 | .497<br>.536<br>.979 | 7<br>62<br>5                           | 4.329<br>3.492<br>4.979                | 83.85<br>96.23<br>0.00                                            |                                  |                               |                                 |                                     |
| Static Load<br>Motor Load<br>Total Loss |               | 525.<br>0.<br>12.                | 000<br>000<br>673 | 270<br>0<br>-4  | .000<br>.000<br>.996 | 59                                     | 0.360<br>0.000                         | 88.93<br>0.00                                                     |                                  |                               |                                 |                                     |
| Mismatch                                | :             |                                  | 001               | 0               | .008                 |                                        |                                        |                                                                   |                                  |                               |                                 |                                     |
| G<br>=                                  | enerator<br>  | & Capa<br>=====                  | citor/I:          | nductor         | (SVC                 | ) Voltage                              | Control                                |                                                                   |                                  |                               |                                 |                                     |
| Bus Nam                                 | e<br>         |                                  | Control           | led Bus         |                      | DesiredV<br>(kV)                       | AchieveV<br>(kV)                       | Gen∛<br>(k∛)                                                      | ₽<br>(MW)                        | Qmin<br>(MVAR)                | Q<br>(MVAR)                     | Qmax<br>(MVAR)                      |
| AAA138<br>DDD69<br>FFF138<br>ZZZ69      |               | AAA13<br>DDD69<br>FFF13<br>ZZZ69 | 8                 |                 |                      | 138.000<br>69.000<br>138.000<br>70.380 | 138.000<br>69.000<br>138.000<br>69.555 | $ \overset{138.000}{_{69.000}} \\ \overset{138.000}{_{138.555}} $ | 200.00<br>0.00<br>200.00<br>0.00 | 0.00<br>0.00<br>0.00<br>-1.00 | 32.18<br>12.93<br>68.23<br>9.99 | 100.00<br>100.00<br>100.00<br>10.00 |

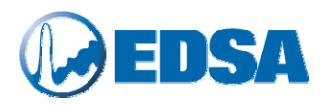

### 18. Tutorial: Area Control

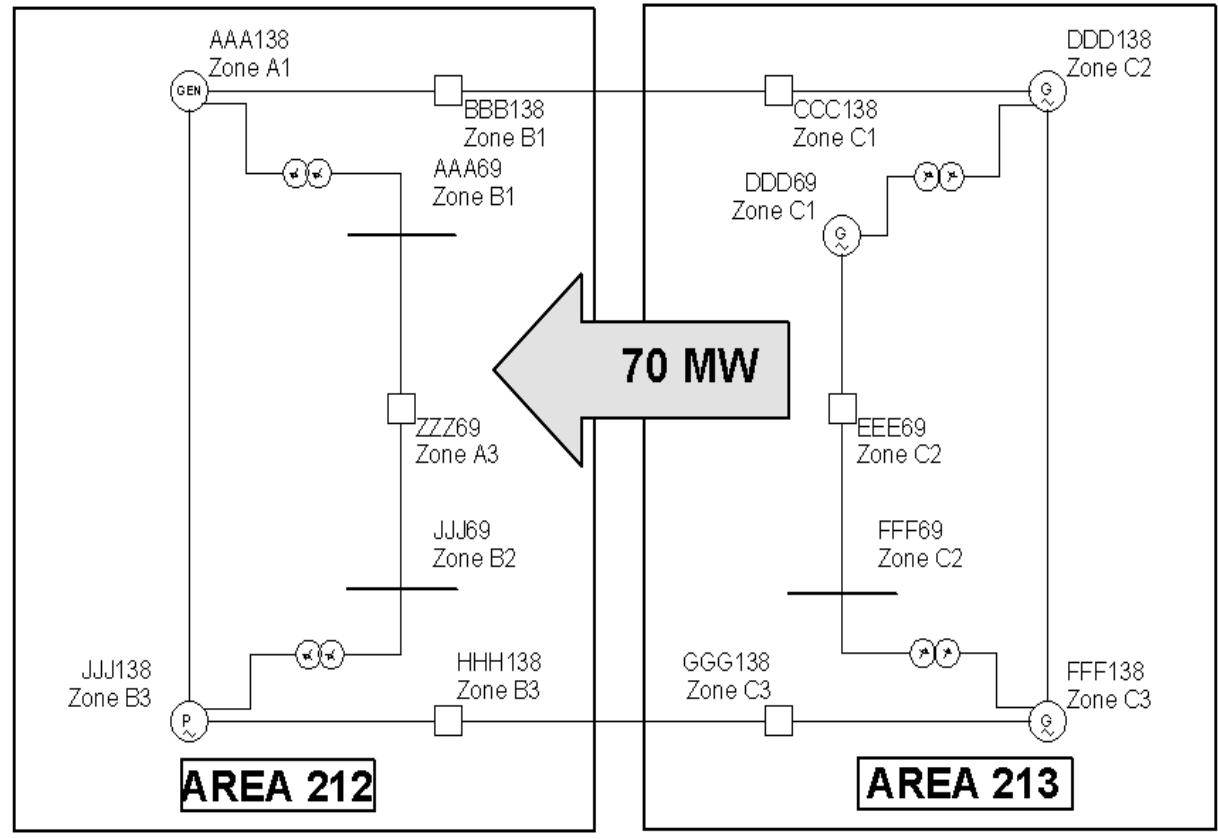

**Area Controlled Network Under Study** 

This tutorial will be based on the network shown above. This power system has been subdivided into two Areas (212 & 213) as indicated above. In turn, each node within these areas belongs to its own Zone, also as indicated in the figure. The intent here is to export 70 MW from Area 213 into Area 212. Each area has the following operational characteristics:

#### a. <u>AREA 212</u>

| Zones:                            | B3, A1, B1, B2, A3 |  |  |  |
|-----------------------------------|--------------------|--|--|--|
| Area Control Generator ID:        | AAA138             |  |  |  |
| Maximum Active Generation =       | 200.000 MW         |  |  |  |
| Minimum Active Generation =       | 10.000 MW          |  |  |  |
| Desired Net Import Active Power = | 70.000 MW          |  |  |  |
| Power Exchange Tolerance=         | 5.000 MW           |  |  |  |
| b. <u>AREA 213</u>                |                    |  |  |  |
| Zones:                            | C2, C1, C3         |  |  |  |
| Area Control Generator ID:        | DDD138             |  |  |  |
| Maximum Active Generation =       | 200.000 MW         |  |  |  |
| Minimum Active Generation =       | 6.000 MW           |  |  |  |
| Desired Net Export Active Power = | 70.000 MW          |  |  |  |
| Power Exchange Tolerance =        | 5.000 MW           |  |  |  |

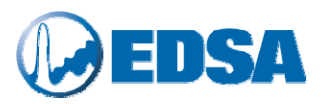

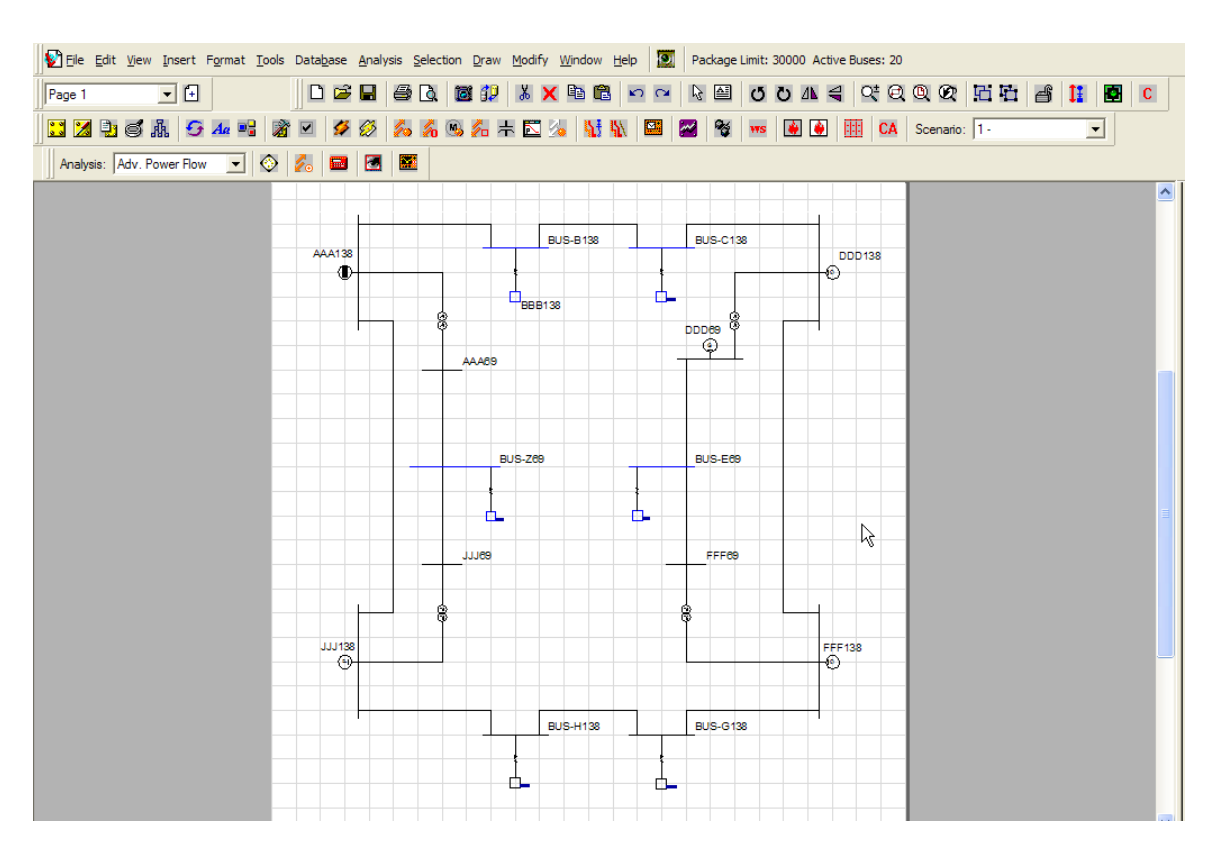

1. Invoke the EDSA, and proceed to load the pre-arranged file called "**Areacont.axd**". The network should look as indicated in the above screen capture.

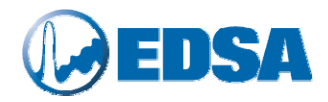

| Ele Edit yew Insert Figmat Tools Database Analysis Selection Draw Modify Window Edit<br>Weinser File Editor          Image: Image:                |                  |                                                                                   |                                                                                  |                                                                   |                |                         |              |
|----------------------------------------------------------------------------------------------------|------------------|-----------------------------------------------------------------------------------|----------------------------------------------------------------------------------|-------------------------------------------------------------------|----------------|-------------------------|--------------|
| Image: Image: Image | 🕅 Eile Edit View | <u>I</u> nsert F <u>o</u> rmat <u>T</u> ools Dal                                  | ta <u>b</u> ase <u>A</u> nalysis                                                 | Selection Draw                                                    | <u>M</u> odify | <u>W</u> indow <u>H</u> | <u>t</u> elp |
| Image: Image: Image | 0 🖻 🖬 🎒          | 🗟 🖾 😥  🗶 🛛                                                                        | à 🛍 🗠 🗠                                                                          | R 🖾 🕻                                                             | 5 Č A          | 4 9                     | Q            |
| Master File Editor         DSA Edit Jobfile [ARLACONT] Master File         Bus Detault       3P Branch Detault         De Detault       3P Branch Detault         DC Detault       CC Detault         DC Detault       CC Branch Detault         Grendl       Network Setting:         DC Detault       Scenarol Time Periods         Detault       Scenarol Time Periods         Project Bundle       File Company         Drawing Number       Bevision Number         Bright       Default         DK       Cancel                                                                                                    | II 🛛 🖣 💰         | 😏 🗛 📲 📓 🗹 🖇                                                                       | 🌮 🖉 💋 🐔                                                                          | 9 🚳 🛵 초                                                           | 2 🏂            | <b>11 1</b>             | ⊴:           |
| Master File Editor     Image: Control of the Large Account Master File     Image: Control of the Large Account Default:   Image: Control of the Large Account Default:   Image: Control of the                                                                                                    |                  |                                                                                   |                                                                                  |                                                                   |                |                         |              |
| EVAL Left LobFite [ARELACONT] Master Fite     Bus Default:     AC Branch Default:   Denard:   Denard:   Denard:   Denard:   Denard:   Denard:   Denard:   Denard:   Denard:   Denard:   Denard:   Denard:   Denard:   Denard:   Denard:   Denard:   Denard:   Denard:   Denard:   Denard:   Denard:   Denard:   Denard:   Denard:   Project Name:   Diagon:   Diagon:   <                                                                                                    | Mast             | ter File Editor                                                                   |                                                                                  |                                                                   |                |                         |              |
| Bu Default: AC Branch Default: 3P Branch Default:   IP Branch Default: DC Default: Scenario:   The Atwork Setting: AC Vability Vability   Network Setting: AC Vability Name Management     Evened Information:     Project Number   Project Number   Drawing Number   Drawing Number   Drawing Number   Drawing Number   Drawing Number   Drawing Number   Drawing Number   Drawing Number   Bus Default:   DCK   Cancel     DK     Default:   DCD Edutt   DF Branch Default:   CDSA Edit JobFile [AREACONT] Master File   Weinsch Default:   DC Default:   DC Defaul                                                                                                    |                  | EDSA Edit JobFile [AREACON                                                        | T] Master File                                                                   |                                                                   |                |                         |              |
| Exerced Information:         Project Number         Project Number         Ible         Ible                                                                                                    |                  | Bus Defaults AC Bra<br>1P Branch Defaults DC Defaults<br>General Network Settings | anch Defaults  <br>s   Scenarios   Time f<br>AC Visibility   Visibility          | 3P Branch Defaults<br>Periods   File Locatio<br>  Name Manageme   | ns<br>nt       |                         |              |
| Project Number   Jale   Jale   Javing Number   Bevision Number   Bevision Number   Engineer   Revision History     OK   Cancel     DSA Edit JobFile [AREACONT] Master File     Bus Defaults   A E Branch Defaults   TP Branch Defaults   Defaults   A C Branch Defaults   TP Branch Defaults   Defaults   Defaults <tr< th=""><th></th><th>General Infor<br/>A 14-bus ne<br/>Faulted Pow<br/>2-Winding X</th><th>mation:<br/>twork shown in Fig.E.3 i<br/>ver Systems<br/>fmr Voltage Control</th><th>n Paul M. Anderson</th><th></th><th></th><th></th></tr<>                                                                                                    |                  | General Infor<br>A 14-bus ne<br>Faulted Pow<br>2-Winding X                        | mation:<br>twork shown in Fig.E.3 i<br>ver Systems<br>fmr Voltage Control        | n Paul M. Anderson                                                |                |                         |              |
| Project Ngme                                                                                                    |                  | Project <u>N</u> umh                                                              | per                                                                              |                                                                   |                |                         |              |
| Ite   Company   Drawing Number   Bevision Number   Engineer   Revision History     DK   Cancel     EDSA Edit JobFile [AREACONT] Master File     Bus Defaults   AC Branch Defaults   Set All   Set All   Set All   Set All   Set All   Set All   Set All   Set All   Company   Defaults   Company   Defaults   AC Branch Defaults   Set All   Set All   Set All   Set All   Set All   Set All   Set All   Set All   Set All   Set All   Set All   Set All   Set All   Set All   Set All   Set All     The Visibility                                                                                                    |                  | Project N <u>a</u> me                                                             | •                                                                                |                                                                   |                |                         |              |
| Company   Drawing Number   Bevision Number   Engineer   Revision History     OK   Cancel     EDSA Edit JobFile [AREACONT] Master File     Bus Defaults   AC Branch Defaults   3P Branch Defaults   DE Defaults   Concel     Bus Defaults   AC Branch Defaults   3P Branch Defaults   DE Defaults   Seneral   Network Settings   AC Visibility   Visw Phase Dependent Load Flow Fields   View Voltage Profile Fields   View Notor SC 2 Running   View Voltage Profile Fields   View IEC 363 fields for Short Circuit Analysis   View Notor SC 2 Running   View Voltage Profile Fields   View IEC 363 fields for Short Circuit Analysis   View Voltage Profile Fields   View IEC 363 fields for Short Circuit Analysis   View Voltage Profile Fields   View IEC 363 fields for Short Circuit Analysis   View Voltage Profile Fields   View IEC 363 fields for Short Circuit Analysis   View Voltage Profile Fields   View Voltage Profile Fields   Et None                                                                                                    |                  | <u>T</u> itle                                                                     |                                                                                  |                                                                   |                |                         |              |
| Image: Constraint of the second second se                     |                  | <u>C</u> ompany                                                                   |                                                                                  |                                                                   |                |                         |              |
| Bevision Number         Engineer         Revision History         DK         Cancel         FDSA Edit JobFile [AREACONT] Master File         Bus Defaults         AC Branch Defaults         3P Branch Defaults         IP Branch Defaults         DC Defaults         Scenarios         Time Periods         File Locations         General         Network Settings         View Phase Dependent Load Flow Fields         View Motor SC % Running         View Voltage Profile Fields         View Voltage Profile Fields         View Voltage Profile Fields         View Voltage Profile Fields         View Voltage Profile Fields         View Voltage Profile Fields         Cad Value Precision (decimal places: 0 - 6)                                                                                                    |                  | Drawing Nun                                                                       | nber                                                                             |                                                                   |                |                         |              |
| Engineer         Revision History         DK       Cancel         EDSA Edit JobFile [AREACONT] Master File         Bus Defaults       AC Branch Defaults       3P Branch Defaults         IP Branch Defaults       DC Defaults       3P Branch Defaults         General       Network Settings       Time Periods       File Locations         General       Network Settings       View Phase Dependent Load Flow Fields       View Hase Dependent Load Flow Fields         View Voltage Profile Fields       View Voltage Profile Fields       View Voltage Profile Sields       View Voltage Profile Sields         Set All       Set None       Load Value Precision (decimal places: 0 - 6)       Loid Visibility                                                                                                    |                  | <u>R</u> evision Nur                                                              | mber                                                                             |                                                                   |                |                         |              |
| Revision History         DK Cancel         EDSA Edit JobFile [AREACONT] Master File         Bus Defaults       AC Branch Defaults       3P Branch Defaults         IP Branch Defaults       DC Defaults       Scenarios         General       Network Settings       Time Periods       File Locations         General       Network Settings       Interface Visibility       Name Management         View Phase Dependent Load Flow Fields       View Motor SC % Running       View Woltage Profile Fields         View Voltage Profile Fields       View Voltage Controls       2       Load Value Precision (decimal places: 0 - 6)         Units Visibility       Units Visibility       Units Visibility                                                                                                    |                  | <u>E</u> ngineer                                                                  |                                                                                  |                                                                   |                |                         |              |
| DK Cancel         EDSA Edit JobFile [AREACONT] Master File         Bus Defaults       AC Branch Defaults       3P Branch Defaults         1P Branch Defaults       DC Defaults       Scenarics         General       Network Settings       AC Visibility       Visibility         Immediate       Network Settings       Interface Visibility Settings         View Phase Dependent Load Flow Fields       View Motor SC % Running         View Voltage Profile Fields       View Area Interchange Controls         Set All       2       Load Value Precision (decimal places: 0 - 6)                                                                                                    |                  |                                                                                   | Revision <u>H</u> isto                                                           | <u>n</u>                                                          |                |                         |              |
| EDSA Edit JobFile [AREACONT] Master File         Bus Defaults       AC Branch Defaults       3P Branch Defaults         1P Branch Defaults       DC Defaults       Scenarios       Time Periods       File Locations         General       Network Settings       AC Visibility       Visibility       Name Management         Immediate       View Phase Dependent Load Flow Fields       View Notor SC 2 Running       View Motor SC 2 Running         View Voltage Profile Fields       Area Interchange Controls       2       Load Value Precision (decimal places: 0 - 6)                                                                                                    |                  |                                                                                   | ОК                                                                               | Cancel                                                            |                |                         |              |
| EDSA Edit JobFile [AREACONT] Master File         Bus Defaults       AC Branch Defaults       3P Branch Defaults         IP Branch Defaults       DC Defaults       Scenarios       Time Periods       File Locations         General       Network Settings       AC Visibility       Visibility       Name Management         Image: Set All       Image: Set All       Image: View Phase Dependent Load Flow Fields       View Voltage Profile Fields         Image: View Voltage Profile Fields       Image: View Voltage Profile Fields       Image: View Precision (decimal places: 0 - 6)         Units Visibility       Units Visibility       Units Visibility                                                                                                    | L                |                                                                                   |                                                                                  |                                                                   | _              |                         |              |
| Bus Defaults       AC Branch Defaults       3P Branch Defaults         1P Branch Defaults       DC Defaults       Scenarios       Time Periods       File Locations         General       Network Settings       AC Visibility       Visibility       Name Management         Immediate       Interface Visibility       Visibility       Settings         View Phase Dependent Load Flow Fields       View Motor SC & Running         View Motor SC & Running       View Voltage Profile Fields         View Ander Precision (decimal places: 0 - 6)       2         Load Value Precision (decimal places: 0 - 6)       0                                                                                                    |                  | EDSA Edit JobFile [AREACON                                                        | T] Master File                                                                   |                                                                   |                |                         |              |
| Interface Visibility Settings         View Phase Dependent Load Flow Fields         View IEC 363 fields for Short Circuit Analysis         View Motor SC & Running         View Voltage Profile Fields         View Area Interchange Controls         Set All         Set None         Units Visibility                                                                                                    |                  | Bus Defaults AC Bra<br>1P Branch Defaults DC Default<br>General Network Settings  | anch Defaults  <br>s   Scenarios   Time F<br>AC Visibility   Visibility          | 3P Branch Defaults<br>Periods   File Location<br>  Name Managemen | ns<br>nt       |                         |              |
| Set All       ✓       Yew Voltage Profile Fields         Set All       ✓       Area Interchange Controls         Set None       2       Load Value Precision (decimal places: 0 - 6)         Units Visibility       Units Visibility                                                                                                    |                  | View Pha                                                                          | Inter<br>ase Dependent Load Flo<br>363 fields for Short Circ<br>tor SC % Running | race Visibility Settings-<br>w Fields<br>uit Analysis             |                |                         |              |
| Units Visibility                                                                                                    |                  | Set <u>All</u><br>Set <u>None</u><br>View Vol                                     | tage Profile Fields<br>rchange Controls<br>Load Value Precision (d               | ecimal places: 0 - 6)                                             |                |                         |              |
| Units Visibility                                                                                                    |                  |                                                                                   |                                                                                  |                                                                   |                |                         |              |
| Power Units KVA  Voltage Units KV Length Units Feet                                                                                                    |                  |                                                                                   | Power Un<br>Voltage U<br>Length Ur                                               | Units Visibility<br>its KVA •<br>nits KV •                        |                |                         |              |

2. Enable the Area Interchange Control command, as indicated in the above screen capture.

ΟK

Cancel

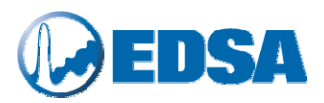

| 😵 Elle Edit View Insert Format Tools Database Analysis Selection Dra                                                                                                    | w Modify Window Help 😰 Package Limit: 30000 Active Buses: 20                                                                                                    |
|----------------------------------------------------------------------------------------------------|----------------------------------------------------------------------------------------------------|
| Page 1 💽 🖸 🔂 🖾 🕮 🕄                                                                                                    | 2 🐰 🗙 🖻 🖀 💁 🗠 🗟 🕲 ८ ८ ८ 🤮 🖓 🖉 🔛 🖉                                                                                                    |
| 🔛 🖄 🔁 🥌 🥵 4 📽 📓 🗹 💋 🎋 🐁 🏍 🏍                                                                                                    | O EDSA Job File: AREACONT Bus AAA138 (1 of 20)                                                                                                    |
| Analysis: Adv. Power Row   Adv. Power Row  Adv. Power Row  Adv | Connection Information       Generator       Voltage         Name       System KV       138.0000         Ubray       1000       Image: Status       Description         Optional Location Information       Image: Status       Image: Status       Freque         Description       Short Circuit       Load Flow       Dynamic Data       PDC       Reliability       Installation       Optimization         Optional Description       Short Circuit       Load Flow       Dynamic Data       PDC       Reliability       Installation       Optimization         Optional Description       Short Circuit       Load Flow       Dynamic Data       PDC       Reliability       Installation       Optimization         Von-Essential       Essential       Critical       Stand-By       Maintenance Schedule       Image: Status       No Arc Heal         Notes:       Image: Status       Image: Status       Image: Sta |
|                                                                                                    | Save to Library Enter Bus Name                                                                                                    |

3. Proceed to assign the Area and Zone information to every bus in the network, according to the information provided previously. Follow the instructions shown in the above screen capture, and repeat these instructions for every single bus in the network.

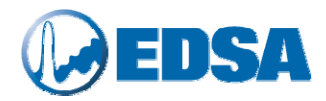

| File Edit View Insert Format Tools Database Ana                                                  | ysis <u>S</u> election <u>D</u> raw <u>M</u> odify                                           | Window Help                                                                                                    | 000 Active Buses: 20 |
|--------------------------------------------------------------------------------------------------|----------------------------------------------------------------------------------------------|----------------------------------------------------------------------------------------------------|----------------------|
| 🗋 D 🖻 🖬 🎒 🕼 🟙 🕼 👗 🗙 陆 🖻 🖉                                                                        | N C C 陆 🖉 🖸 🖓                                                                                | 4 4 8 8 8 6 6 6                                                                                                    | ) 🚺 🛃 C E            |
| 🔀 🔁 🚭 🤧 4 叱 📓 🗹 💋 🕺                                                                              | <b>, 🔏 🚳 🖧 🕂 🖾 🏂</b>                                                                         | 👫 👫 🔛 🔛 🦉 🚾 🚺                                                                                                    | 🎒 🔛 CA Scenario: 🗍   |
| Analysis: Adv. Power Flow 💽 🚫 📶 🔤                                                                |                                                                                              |                                                                                                    |                      |
| © EDSA Advanced Power Flo                                                                        | w Options                                                                                    | <pre></pre>                                                                                                    | ן<br>ן<br>ן          |
| Select Solution Algorithm<br>Fast Decoupled<br>Newton Raphson<br>Hybrid Solution<br>Gauss Seidel | Limits & Controls                                                                            | Convergence Settings OK<br>Maximum Iterations Cancel                                                                                                    |                      |
| Auto Report Selection                                                                            | Automatic Voltage Control<br>Transformer Tap<br>Generator Voltage<br>Static Var Compensation | Advanced Options<br>Initialize Voltage with Gauss Seidel<br>Number of Iterations: 20<br>Governor Response Solution<br>(distribute generation based on<br>equal droop) |                      |
|                                                                                                  |                                                                                              |                                                                                                    | -                    |

4. Proceed to invoke the Advanced Power Flow program, as indicated in the above screen capture.

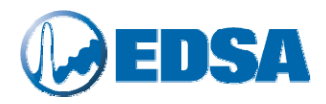

| 🔀 🔀 🔁 🥌 🥩 🜆 🖬 📓 🗹 ダ 🖉 🎭 縃 👒 🖧 🕂 🖾 🏂 👫 🖼 🧏 🦉 📟 🖉 👘 🚺 CA Scenario: ) |
|--------------------------------------------------------------------|
|                                                                    |
| Analysis: Adv. Power Flow 🔄 🐼 🔤 🗺                                  |
|                                                                    |
| Area Power Interchange Dialog                                      |
| Area Name Zone Name                                                |
|                                                                    |
| Area Power Interchange Information:                                |
| Area Control Generator Name: JJJJ138                               |
| Maximum Generating Power (MW): 200                                 |
| Minimum Generating Power (MW): 10                                  |
| C Export C Import Net Power (MW): 70<br>Tolerance (MW): 5          |
|                                                                    |

5. Specify the Area Control parameters and run the Load Flow analysis, as indicated in the above screen capture.

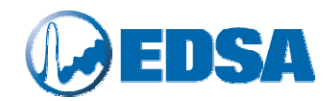

| Professio  | nal Reports                        | Short Text Reports       | Violations Checking           |
|------------|------------------------------------|--------------------------|-------------------------------|
| X          | Export Results to Excel            | Summary Report           | Bus Voltage Violation         |
| X          | Professional Report Writer Wizard  | Bus Input Data           | Busbar Current Violation      |
| Digital Ga | uges                               | Branch Input Data        | Line Current Violation        |
|            | Output Results to Digital Meters   | Bus Voltage Report       | Transformer Violation         |
| Full Text  | Reports                            | Bus Flow Report          |                               |
| 4          | Full Power Flow Report Format 1    |                          |                               |
| ·····      | Full Power Flow Report Format 2    | Branch Current Report    | Area Power Interchange Report |
|            | IEEE Common Format Bus Report      | Branch Power Flow        | Area Interchange Report       |
|            | IEEE Common Format Branch Report   | Transformer Loading      |                               |
| 2          | IEEE Common Format Exchange File   | Transformer Sizing       |                               |
| Unit Setti | ng and Calculation Log Information | Schedule Report          |                               |
|            | Unit Setting                       | Schedule Voltage Repo    | ort                           |
|            | Log Information                    | Schedule Voltage Violati | on                            |

```
Area ID : 212
                                            _____
Zone:
B3, A1, B1, A3, B2
                                                                                    : AAA138
Area Control Generator Name

      Maximum Active Generation
      = 200.000 MW

      Minimum Active Generation
      = 10.000 MW

      Desired Net Export Active Power
      = 70.000 MW

      Desired Net Export Active Power
      = 5.000 MW

Power Exchange Tolerance
                                                                                            = 5.000 MW
Actual Net Export Active Power= 70.100 MWTotal Area Active Generation= 310.880 MWTotal Area Reactive Generation= 73.740 MVARTotal Area Shunt Capacitor= 44.410 MWARTotal Area Shunt Inductor= 0.000 MVAR
Total Area Shunt Inductor
                                                                                  = 225.000 MW
= 120.000 MVAR
= 15.780 MW
Total Area Active Load
 Total Area Reactive Load
Total Area Active Loss
Total Area Reactive Loss
                                                                                            = 30.150 MVAR
                                           Area ID : 213
                                           _____
Zone:
C2, C1, C3

      Area Control Generator Name
      : DDD138

      Maximum Active Generation
      = 200.000 MW

      Minimum Active Generation
      = 6.000 MW

      Desired Net Export Active Power
      = -70.000 MW

      Power Exchange Tolerance
      = 5.000 MW

Power Exchange Tolerance
Actual Net Export Active Power= -70.100 MWTotal Area Active Generation= 261.840 MWTotal Area Reactive Generation= 130.500 MVARTotal Area Shunt Capacitor= 8.620 MWARTotal Area Shunt Inductor= 0.000 MVARTotal Area Active Load= 325.000 MWTotal Area Reactive Load= 170.000 MVARTotal Area Active Loss= 6.930 MWTotal Area Reactive Loss= -6.690 MVAR
```

6. Once the calculations are completed, the results are shown in the *Advanced Power Flow Output* screen for "Area Power Interchange".

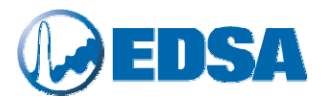

### **19.** Tutorial: Using DC Lines and Verification and Validation

In this section we will show how to use DC lines in a power system. The sample power system is defined in the jobfile named "T9bus-dc". The single line diagram of this system is shown below:

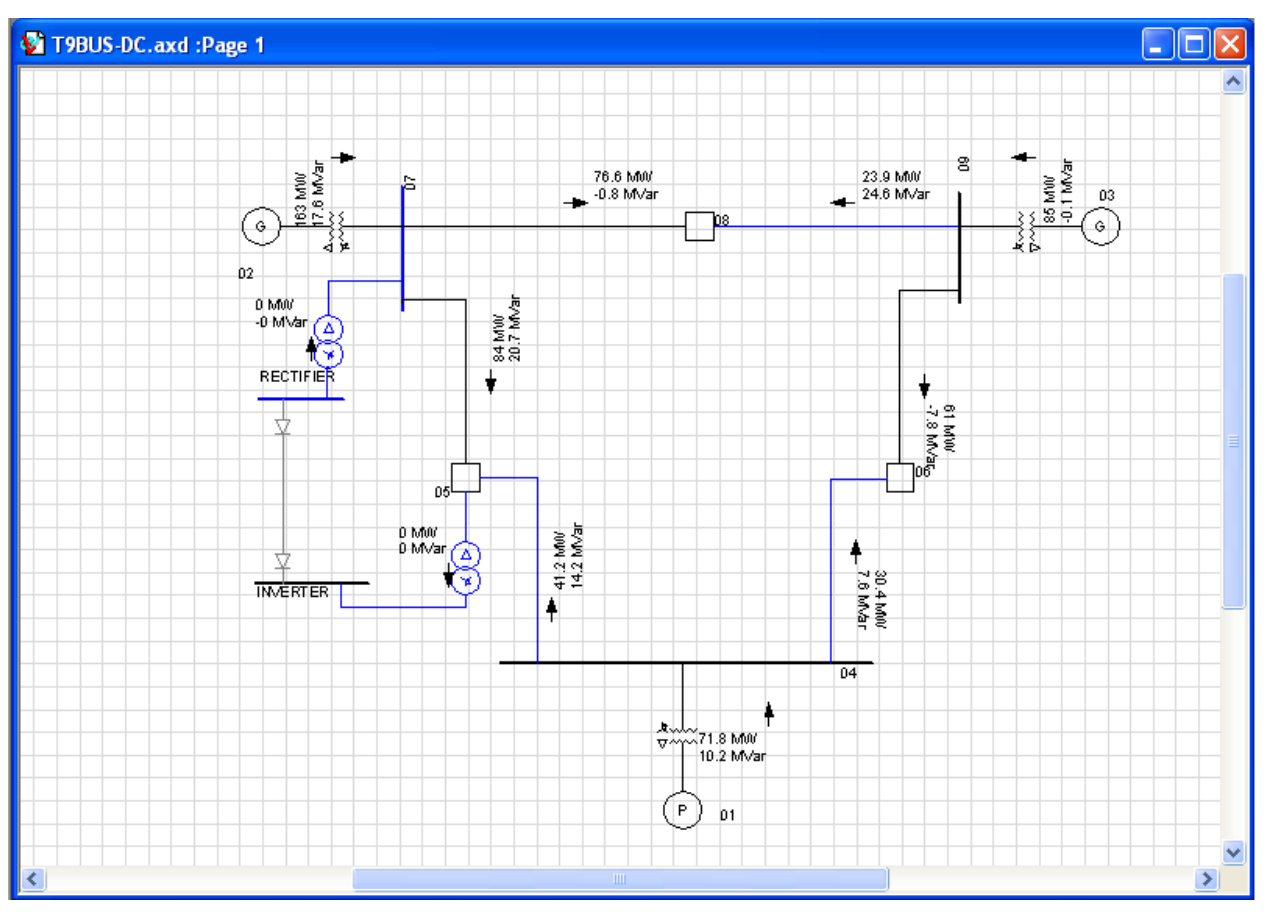

Figure 9: Sample Power System used for DC Line Tutorial

A DC line has several components that are required for its proper operation. These are:

- 1. Rectifier Transformer
- 2. Rectifier
- 3. DC Line
- 4. Inverter
- 5. Invert Transformer

To be able to use a DC line in a power system, the user should make sure that the above components are modeled. Items 1 and 5 should be modeled similar to a normal "voltage regulating/control" transformer. In the sample network we have modeled two voltage regulation transformers one for the rectifier (between buses "7" and "RECTIFIER") and the other for the inverter (between buses "INVERTER" and "05") as shown in Figure 9. Items 2 through 4 above are addressed in the DC line dialog. To insert a DC line, select its symbol from the branch catalog as shown in Figure 10:

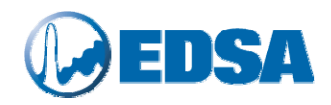

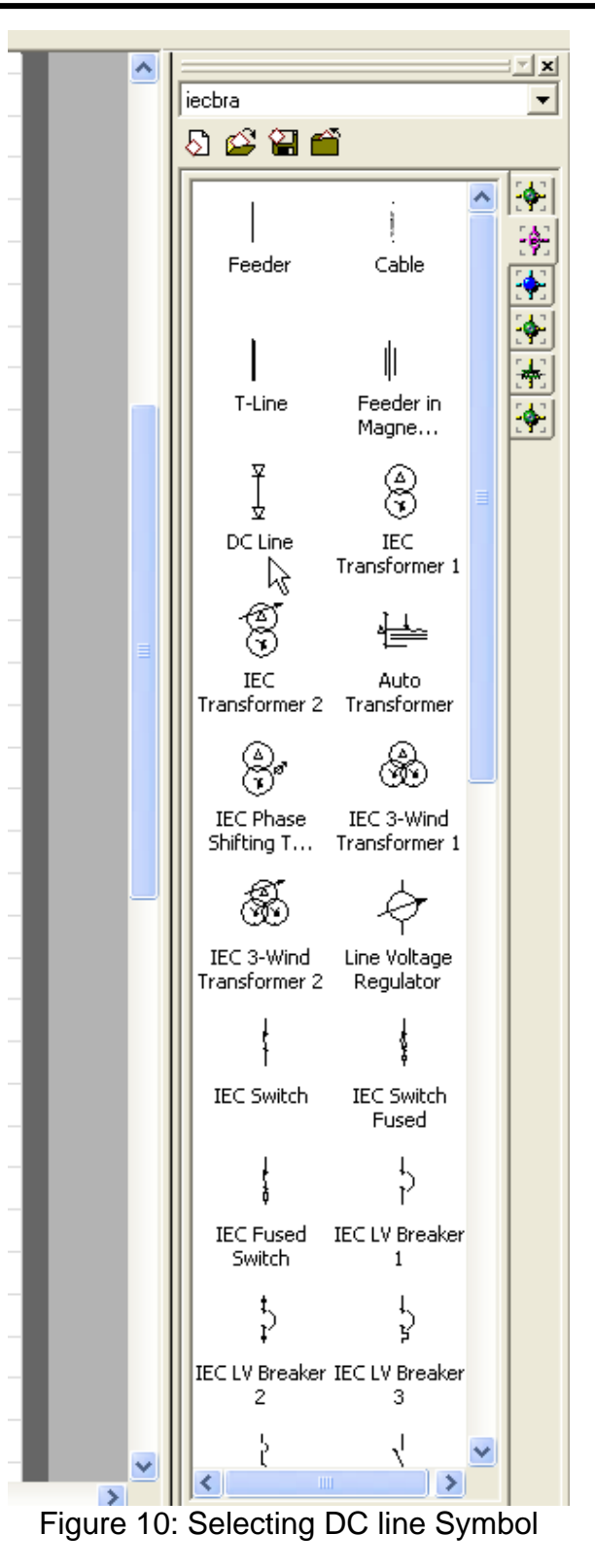

After selecting the DC line symbol drag it into single line diagram area and connect it to the buses "RECTIFIER" and "INVERTER" as seen in Figure 9.

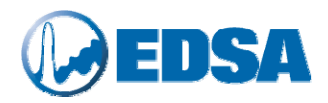

To enter the D<u>C</u> line data, double left mouse click on its symbol. The data dialog is shown below:

| EDSA JobFile [T9BUS-DC] - Device [DCLINE] - ID [100107]                                                                                                    |                                                  |  |  |  |  |  |  |  |
|----------------------------------------------------------------------------------------------------|--------------------------------------------------|--|--|--|--|--|--|--|
| Branch Name DCLINE DC Line  Connection Information  Library 250  DC Line Length 1000 Feet Cables per Phase 1  Connection Status  Cables per Phase 1  DC Line Length 1000  Cables per Phase 1  DC Line Length 1000  Cables per Phase 1  DC Line Length 1000  Cables per Phase 1  DC Line Length 1000  Cables per Phase 1  DC Line Length 1000  Cables per Phase 1  DC Line Length 1000  Cables per Phase 1  DC Line Length 1000  Cables per Phase 1  DC Line Length 1000  Cables per Phase 1  DC Line Length 1000  Cables per Phase 1  DC Line Length 1000  Cables per Phase 1  DC Line Length 1000  Cables per Phase 1  DC Line Length 1000  Cables per Phase 1  DC Line Length 1000  Cables per Phase 1  Cables per Phase 1  DC Line Length 1000  Cables per Phase 1  DC Line Length 1000  Cables per Phase 1  Cables per Phase 1  Ca | Data Entry Format<br>C Actual Values<br>Per Unit |  |  |  |  |  |  |  |
| Description Data Converter Reliability Installation                                                                                                    |                                                  |  |  |  |  |  |  |  |
| Cable Resistance and Reactance at 40.0 C     Rated Temperature     Size       R + Ohms/1000 ft     10.00000     Cable Ampacity Rating       224.40                                                                                                    |                                                  |  |  |  |  |  |  |  |
| Load Flow Analysis Temperature<br>40.0 C = 150<br>- 100<br>- 50<br>- 0<br>- Aluminum                                                                                                    |                                                  |  |  |  |  |  |  |  |
| Save to Library                                                                                                    | OK Cancel                                        |  |  |  |  |  |  |  |
|                                                                                                    |                                                  |  |  |  |  |  |  |  |

Figure 11: DC Line Data Dialog

DC line identification (branch name), resistance, and ampacity are specified in this section of data dialog. Next select "Converter" tab to enter data for the rectifier and inverter:

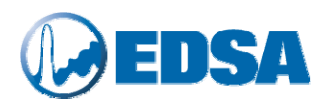

| 🖸 EDSA JobFile [T9BUS-DC] - Device [DCLINE] - ID [100107]                                                                                                    |                                                                                                    |  |  |  |  |  |  |
|----------------------------------------------------------------------------------------------------|----------------------------------------------------------------------------------------------------|--|--|--|--|--|--|
| Branch Name DCLINE DC Lie<br>Library 250  From RECTIFIEF<br>DC Line Length 1000 Feet<br>Cables per Phase 1  Copen                                                                         | To INVERTER<br>ion Status Normal Connection Status<br>Normally Closed<br>Normally Open                                          |  |  |  |  |  |  |
| Description Data Converter Reliability Installation                                                                                                    | Temperature Insensitive                                                                                                    |  |  |  |  |  |  |
| Rectifier Data (at From side)       Invertance         Number of Bridge       1         Desired DC Power       86.00000       MW         Delay Angle       15.00000       Degrees       M | r Data (at To side)<br>Number of Bridge 1<br>Desired DC Voltage 442.95458 kV Estimate1<br>nimum Marginal Angle 18.00000 Degrees |  |  |  |  |  |  |
| Save to Library                                                                                                    | OK Cancel                                                                                                    |  |  |  |  |  |  |
| J                                                                                                    |                                                                                                    |  |  |  |  |  |  |

#### Figure 12: DC Line Data Dialog - Rectifier and Inverter

It is important to notice that the rectifier is always on the "From" side and inverter is on the "To" side as shown in the upper right part of the Figure 12. For both rectifier and inverter the user should specify number of bridges. For rectifier, the desired delay (also known as firing) angle as well as desired active power flow through DC line should be entered. For inverter, the minimum marginal angle (also known as extinction) angle as well as desired DC line voltage needs to be specified. The proper selection of the DC line voltage is crucial to DC line operation and solution convergence. To assist the user, the program can suggest an approximate value of the DC line voltage. Press "Estimate" button shown next to the field for "Desired DC Voltage". For case at hand the program has calculated a value of 442.95 kV as shown in the above figure. For this example, let's enter 450 kV as shown in Figure 13.

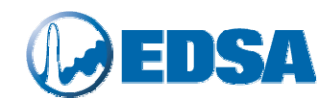

| 🛛 EDSA JobFile [T9BUS-DC] - Device [DCLINE] - ID [100107] |                                                                                                    |                   |  |  |  |  |  |
|-----------------------------------------------------------|----------------------------------------------------------------------------------------------------|-------------------|--|--|--|--|--|
| Branch Name DCLINE                                        | DC Line<br>Connection Information                                                                                  | Data Entry Format |  |  |  |  |  |
| DC Line Length 1000<br>Cables per Phase 1                 | From HECHFIER TO INVERTER  Feet  From HECHFIER  For Closed  Copen  Normally Closed  Normally Closed  Normally Open | C Per Unit        |  |  |  |  |  |
|                                                           | Temperature Insensitive                                                                                            |                   |  |  |  |  |  |
| Description Data Converter R                              | eliability   Installation                                                                                          | 1                 |  |  |  |  |  |
| Rectifier Data (at From side)<br>Number of Bridge         | Inverter Data (at To side) I Number of Bridge 1 B6 00000 MW/ Desired DC Voltage 450 00000 kW                       | / Estimate        |  |  |  |  |  |
| Delay Angle                                               | 15.00000 Degrees Minimum Marginal Angle 18.00000 De                                                                | egrees            |  |  |  |  |  |
|                                                           |                                                                                                    |                   |  |  |  |  |  |
|                                                           |                                                                                                    |                   |  |  |  |  |  |
|                                                           |                                                                                                    |                   |  |  |  |  |  |
| Sa                                                        | ave to Library                                                                                                    | OK Cancel         |  |  |  |  |  |
|                                                           |                                                                                                    |                   |  |  |  |  |  |

Figure 13: Rectifier and Inverter Data

After completing DC line data we solve the power flow. The iteration report for the above sample network is shown below:

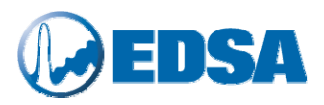

|                   | Mismatch  | Report        |         |           |
|-------------------|-----------|---------------|---------|-----------|
| Iteration No.     | kW        | Bus           | kvar    | Bus       |
| 1                 | 95169.2   | INVERTER      | 77804.8 | 09        |
| 2                 | 9410.5    | 05            | 12424.8 | RECTIFIER |
| 3                 | 1129.3    | 05            | 2102.7  | 05        |
| 4                 | 128.5     | 05            | 305.5   | 05        |
| 5                 | 5117.3    | 07            | 29846.8 | 07        |
| Ctrl Adjustments  | made for: | V Ctrl        |         |           |
| б                 | 309.7     | 05            | 2204.5  | RECTIFIER |
| 7                 | 66.7      | 05            | 199.5   | RECTIFIER |
| 8                 | 5358.3    | 07            | 31696.4 | 07        |
| Ctrl Adjustments  | made for: | V Ctrl        |         |           |
| 9                 | 199.8     | INVERTER      | 2241.7  | RECTIFIER |
| 10                | 45.7      | INVERTER      | 246.8   | RECTIFIER |
| 11                | 1830.3    | 07            | 30589.4 | 05        |
| Ctrl Adjustments  | made for: | V Ctrl        |         |           |
| 12                | 137.2     | INVERTER      | 1398.5  | INVERTER  |
| 13                | 29.1      | INVERTER      | 311.0   | INVERTER  |
| 14                | 1785.6    | 05            | 32605.3 | 05        |
| Ctrl Adjustments  | made for: | V Ctrl        |         |           |
| 15                | 70.7      | INVERTER      | 1674.5  | 05        |
| 16                | 50.3      | 05            | 442.6   | INVERTER  |
| 17                | 1309.2    | 05            | 22855.0 | 05        |
| Ctrl Adjustments  | made for: | V Ctrl        |         |           |
| 18                | 97.5      | 05            | 1527.7  | 05        |
| 19                | 51.0      | 05            | 385.9   | INVERTER  |
| 20                | 12.9      | 05            | 76.8    | INVERTER  |
| 21                | 3.0       | 05            | 17.8    | INVERTER  |
| Ctrl Adjustments  | made for: | DC            |         |           |
| 22                | 0.7       | 05            | 4.0     | INVERTER  |
| Ctrl Adjustments  | made for: | DC            |         |           |
| 23                | 0.2       | 05            | 0.9     | INVERTER  |
| Ctrl Adjustments  | made for: | DC            |         |           |
| *** Solution conv | verged in | 23 iterations |         |           |

The above iteration report shows that the solution was achieved in 23 iterations. Also note that control adjustments were made for both voltage control transformers as well as DC line. The results of power flow for the sample system is shown Figure 14.

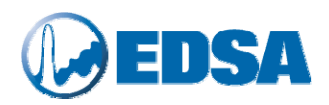

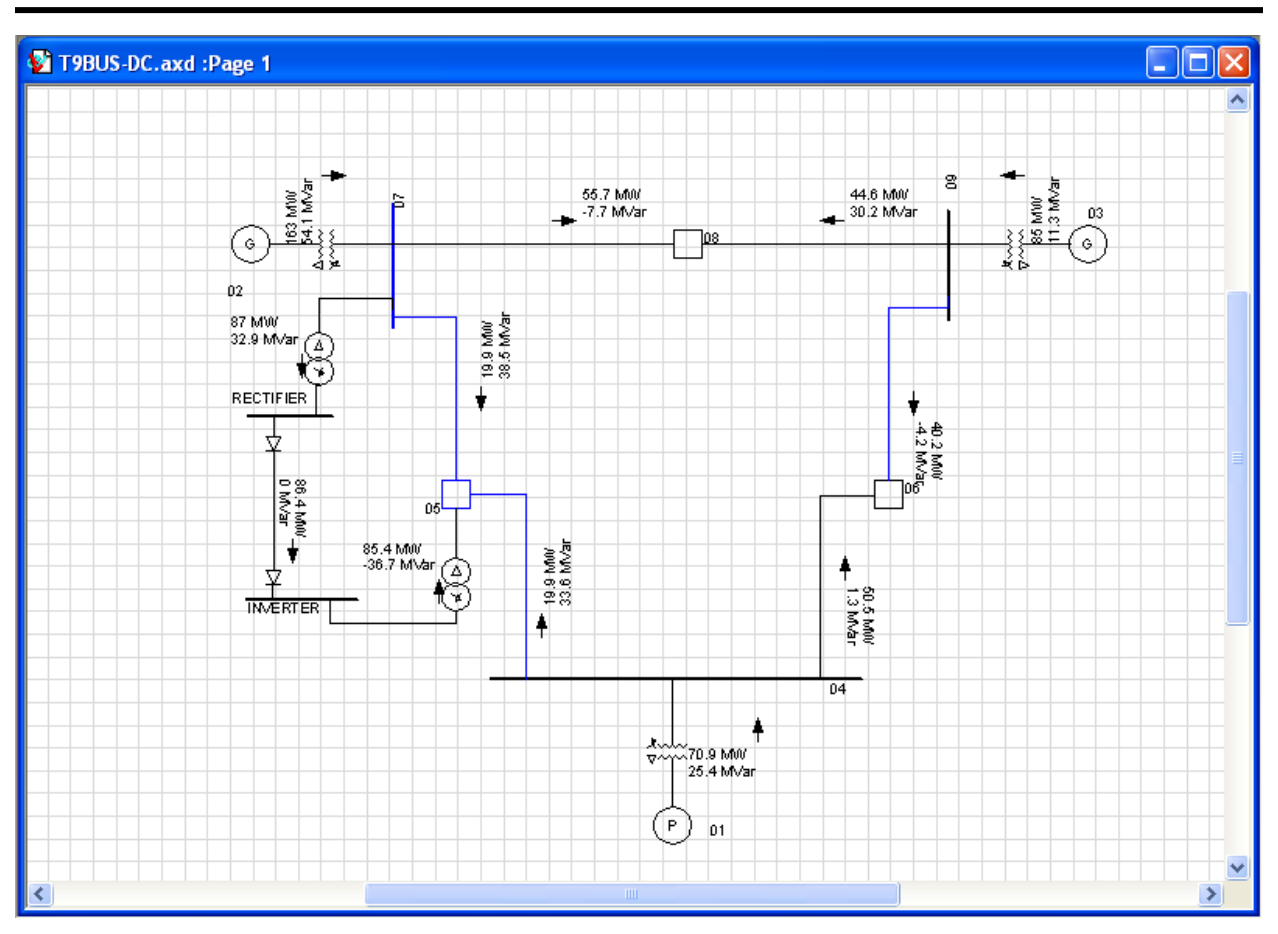

Figure 14: Power Flows Shown on the Single Line Diagram of the Sample Network with DC Line

The summary as well as branch reports are also shown below. It is important to note that in the branch report for DC line, the MVAR flow is not the reactive power flow on the DC line but it is the reactive power consumed in the rectifier and inverter.

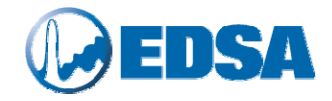

80.00 40.00

|          |                        |                                  | System Inform            | mation<br>======        |                        |                   |                 |                |                 |                |               |
|----------|------------------------|----------------------------------|--------------------------|-------------------------|------------------------|-------------------|-----------------|----------------|-----------------|----------------|---------------|
|          | 5 1013                 |                                  |                          |                         |                        |                   |                 |                |                 |                |               |
|          | Base MVA<br>Erequency  | =                                | 100.000 (MVA)<br>60 (HZ) |                         |                        |                   |                 |                |                 |                |               |
|          | Unit System            | =                                | U.S. Stan                | dard                    |                        |                   |                 |                |                 |                |               |
|          | MaxIterations          | =                                | 1000                     |                         |                        |                   |                 |                |                 |                |               |
|          | Error Tolerance        | = =                              | 0.00100 (MVA),           | 0.000010                | (PU), O.               | 0010 (%)          |                 |                |                 |                |               |
|          | # of total Buse        | es =                             | 11                       |                         |                        |                   |                 |                |                 |                |               |
|          | # of Active Bus        | ses =                            | 11                       |                         |                        |                   |                 |                |                 |                |               |
|          | # of Generators        |                                  | 2                        |                         |                        |                   |                 |                |                 |                |               |
|          | # of Loads             | =                                | 3                        |                         |                        |                   |                 |                |                 |                |               |
|          | # of Shunts            | =                                | 0                        |                         |                        |                   |                 |                |                 |                |               |
|          |                        |                                  |                          |                         |                        |                   |                 |                |                 |                |               |
|          | # of Branches          | =                                | 12                       |                         |                        |                   |                 |                |                 |                |               |
|          | # of Reactors/d        | capacitors =                     | 0                        |                         |                        |                   |                 |                |                 |                |               |
|          | # of Circuit B         | reakers =                        | 0                        |                         |                        |                   |                 |                |                 |                |               |
|          |                        |                                  | Abbreviati               | ons                     |                        |                   |                 |                |                 |                |               |
|          |                        |                                  |                          |                         |                        |                   |                 |                |                 |                |               |
|          | 2-W xfmr =             | 2-winding tran                   | sformer                  | 3-W xfmr =              | 3-winding              | transfor          | mer             |                |                 |                |               |
|          | Autoximr =<br>F Load = | Autotransforme                   | r .<br>4                 | DReactor =<br>FeederM = | Duplex Re<br>Feeder in | actor<br>Magnetic | Conduit         |                |                 |                |               |
|          | Gen =                  | Generator                        |                          | I Load =                | Constant               | current l         | oad             |                |                 |                |               |
|          | None =                 | None contribut                   | ing                      | P_Load =                | Constant               | power loa         | d               |                |                 |                |               |
|          | PhS xfmr =             | Phase-Shift Tr                   | ansformer ,              | SeriesC =               | Series Ca              | pacitor           |                 |                |                 |                |               |
|          | ShuntC =               | Shunt Capacito                   | r i                      | ShuntR =                | Shunt Rea              | ctor              |                 |                |                 |                |               |
|          | Z_Load =<br>Ref °C =   | Constant imped<br>Reference Temp | ance load i<br>erature   | UPS_L =                 | UPS load               |                   |                 |                |                 |                |               |
|          |                        | Power Flow                       | By Fast Decoupl          | od CONVERG              | ED                     |                   |                 |                |                 |                |               |
|          |                        |                                  | Iteration: 23            |                         |                        |                   |                 |                |                 |                |               |
|          |                        | Summary                          | of Total Gener           | ation and i             | Demand<br>=====        |                   |                 |                |                 |                |               |
|          |                        | P(MW)                            | Q(MVAR)                  | S                       | (MVA)                  | PF(%)             |                 |                |                 |                |               |
|          | Swing Bus(es):         | 70.904                           | 25.330                   | 7.                      | 5.292                  | 94.17             |                 |                |                 |                |               |
|          | Generators :           | 248.000                          | 65.375                   | 250                     | 6.472                  | 96.70             |                 |                |                 |                |               |
|          | Shunt :                | 0.000                            | 0.000                    |                         | 0.000                  | 0.00              |                 |                |                 |                |               |
|          | Static Load ·          | 315 000                          | 115 000                  | 33                      | 5 3 3 6                | 93 94             |                 |                |                 |                |               |
|          | Motor Load :           | 0.000                            | 0.000                    |                         | 0.000                  | 0.00              |                 |                |                 |                |               |
|          | Total Loss :           | 3.904                            | -24.296                  |                         |                        |                   |                 |                |                 |                |               |
|          | Mismatch :             | -0.000                           | 0.002                    | -                       |                        |                   |                 |                |                 |                |               |
|          |                        |                                  | 1. ( <del>.</del>        | ( 77 77 ) 17            |                        | 1                 |                 |                |                 |                |               |
|          |                        | Generator & Caj                  | pacitor/inducto          | r (SVC) Vo.<br>======   | ltage Cont<br>=======  | ro1<br>===        |                 |                |                 |                |               |
|          | Bus Name               | Con                              | trolled Bus              | DesiredV<br>(kV)        | AchieveV<br>(kV)       | GenV<br>(kV)      | Р<br>(MW)       | Qmin<br>(MVAR) | Q<br>( MV.      | (<br>AR) (1    | Qmax<br>MVAR) |
|          |                        |                                  |                          |                         |                        |                   |                 |                |                 |                |               |
| 02<br>03 |                        | 02<br>03                         |                          | 18.450<br>14.145        | 18.450<br>14.145       | 18.450<br>14.145  | 163.00<br>85.00 | -80.0<br>-40.0 | 0 1             | 4.05<br>1.33   | 40.00         |
|          |                        | Transformer Vo                   | ltage Control &          | Line Volta              | age Regula             | tor               |                 |                |                 |                |               |
|          |                        |                                  |                          |                         |                        |                   |                 |                |                 |                |               |
|          | Branch Name            | Туре                             | Controlled B             | us Name                 | MinV<br>(kV)           | CalcuV<br>(kV)    | MaxV<br>( kV )  | MinTap<br>(PU) | Tap<br>(PU)     | MaxTap<br>(PU) |               |
| INV      | -TRSFO                 | 2-W xfmr                         | INVERTER                 |                         | 327.750                | 355.124           | 362.250         | 0.900          | 0.907           | 1.100          |               |
| REC      | -TRSFO                 | 2-W xfmr                         | RECTIFIER                |                         | 327.750                | 351.442           | 362.250         | 0.900          | 0.953           | 1.100          |               |
|          |                        |                                  | DC Line Re.              | sult<br>====            |                        |                   |                 |                |                 |                |               |
|          | Branch Name            | Type                             | Library CodeNa           | me From k               | V To kV                | Current           | Firing          | Exti           | nction          |                |               |
|          |                        |                                  |                          |                         |                        | (KA)              | Ang (Deg        | 9.) Ang<br>    | ( <i>Deg.</i> ) |                |               |
| DCL      | INE                    | DC Line                          | 250                      | 451.91                  | 1 450.000              | 0.191             | 15              | .30            | 18.44           |                |               |
|          |                        |                                  |                          |                         |                        |                   |                 |                |                 |                |               |

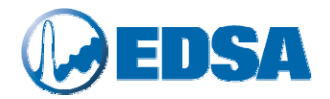

#### DC Line Sample Network 2

A second example for the DC line is provided below. This example (jobfile named "T14bus-dc") is similar to the sample power system used in the jobfile named "T14bus". We have added rectifier and inverter transformer as shown below:

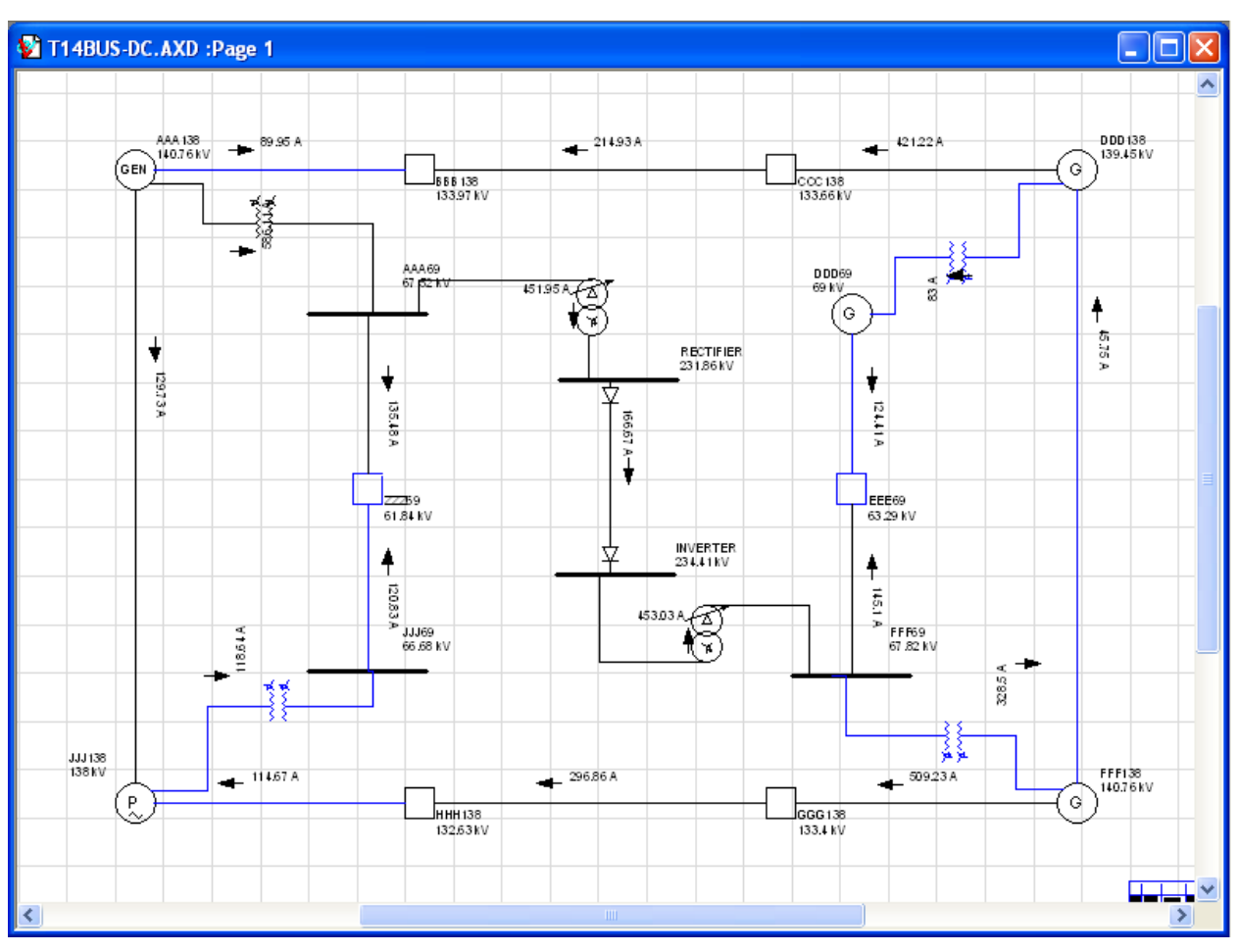

Figure 15: Example of a Power System using DC Line, "T14bus-dc"

The data for the rectifier and inverter for this system is shown below:

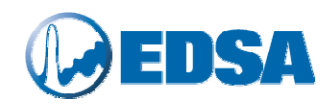

| O EDSA JobFile [T14BUS-D                                                             | C] - Device [0003] - ID                                    | [100072]                                                                                                    |                                                            |                                                  |
|--------------------------------------------------------------------------------------|------------------------------------------------------------|----------------------------------------------------------------------------------------------------|------------------------------------------------------------|--------------------------------------------------|
| Branch Name 0003                                                                     | I From J<br>Existin                                        | DC Line<br>Connection Information<br>RECTIFIER To INVEI<br>ng Connection Status Normal C<br>- Closed<br>- Open - N | RTER<br>onnection Status<br>ormally Closed<br>ormally Open | Data Entry Format<br>C Actual Values<br>Per Unit |
| Description Data Converter                                                           | Reliability Installation                                   | n Tempe                                                                                                    | rature Insensitive                                         |                                                  |
| Rectifier Data (at From side)<br>Number of Bridge<br>Desired DC Power<br>Delay Angle | 1         50.00000       MW         15.00000       Degrees | Inverter Data (at To side)<br>Number of Bridge<br>Desired DC Voltage<br>Minimum Marginal Angle                     | 1<br>300.00000 kV<br>18.00000 Degr                         | Estimate<br>ees                                  |
|                                                                                      | Save to Library                                            |                                                                                                    |                                                            | OK Cancel                                        |
|                                                                                      |                                                            |                                                                                                    |                                                            |                                                  |

Figure 16: DC Line Data for the Sample Network using DC Line

The solution is shown in Figure 15 and the text result report is shown below:

| System Information       |   |               |        |          |       |        |   |
|--------------------------|---|---------------|--------|----------|-------|--------|---|
|                          |   | ======        |        |          |       |        |   |
|                          |   |               |        |          |       |        |   |
| Base MVA                 | = | 100.000       | (MVA)  |          |       |        |   |
| Frequency                | = | 60            | (HZ)   |          |       |        |   |
| Unit System              | = | U.S. Standard |        |          |       |        |   |
| MaxIterations            | = | 100           |        |          |       |        |   |
| Error Tolerance          | = | 0.01000       | (MVA), | 0.000100 | (PU), | 0.0100 | ( |
|                          |   |               |        |          |       |        |   |
| # of total Buses         | = | 16            |        |          |       |        |   |
| # of Active Buses        | = | 16            |        |          |       |        |   |
| # of Swing Buses         | = | 1             |        |          |       |        |   |
| # of Generators          | = | 4             |        |          |       |        |   |
| # of Loads               | = | 9             |        |          |       |        |   |
| # of Shunts              | = | 4             |        |          |       |        |   |
|                          |   |               |        |          |       |        |   |
| # of Branches            | = | 19            |        |          |       |        |   |
| # of Transformers        | = | 6             |        |          |       |        |   |
| # of Reactors/capacitors | = | 0             |        |          |       |        |   |
| # of Circuit Breakers    | = | 0             |        |          |       |        |   |
|                          |   |               |        |          |       |        |   |

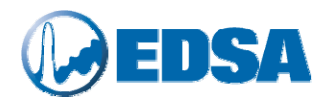

### Abbreviations

| 2-W xfmr | = 2-winding transformer   | 3-W xfmr = 3-winding transformer     |
|----------|---------------------------|--------------------------------------|
| Autoxfmr | = Autotransformer         | DReactor = Duplex Reactor            |
| F_Load   | = Functional load         | FeederM = Feeder in Magnetic Conduit |
| Gen      | = Generator               | I_Load = Constant current load       |
| None     | = None contributing       | P_Load = Constant power load         |
| PhS xfmr | = Phase-Shift Transformer | SeriesC = Series Capacitor           |
| ShuntC   | = Shunt Capacitor         | ShuntR = Shunt Reactor               |
| Z_Load   | = Constant impedance load | UPS_L = UPS load                     |
| Ref °C   | = Reference Temperature   |                                      |

Power Flow By Newton Raphson CONVERGED Iteration: 11

Summary of Total Generation and Demand

|                                         |              | P(MW)                       | Q(MVAR)                     | S(MVA)                      | PF(%)                  |
|-----------------------------------------|--------------|-----------------------------|-----------------------------|-----------------------------|------------------------|
| Swing Bus(es<br>Generators<br>Shunt     | ):<br>:<br>: | -33.449<br>600.000<br>0.000 | 29.115<br>251.850<br>54.155 | 44.345<br>650.714<br>54.155 | 75.43<br>92.21<br>0.00 |
| Static Load<br>Motor Load<br>Total Loss | :<br>:<br>:  | 550.000<br>0.000<br>16.552  | 290.000<br>0.000<br>45.124  | 621.772<br>0.000            | 88.46<br>0.00          |
| Mismatch                                | :            | -0.001                      | -0.004                      | -                           |                        |

### Generator & Capacitor/Inductor (SVC) Voltage Control

| Bı     | is Name | Controlled Bus | DesiredV<br>(kV) | AchieveV<br>(kV) | GenV<br>(kV) | P<br>(MW) | Qmin<br>(MVAR) | Q<br>(MVAR) | Qmax<br>(MVAR) |
|--------|---------|----------------|------------------|------------------|--------------|-----------|----------------|-------------|----------------|
| AAA138 |         | AAA138         | 140.760          | 140.760          | 140.760      | 200.00    | 0.00           | 98.98       | 100.00         |
| DDD69  |         | DDD69          | 69.000           | 69.000           | 69.000       | 0.00      | 0.00           | 5.81        | 100.00         |
| FFF138 |         | FFF138         | 140.760          | 140.760          | 140.760      | 200.00    | 0.00           | 90.87       | 100.00         |

#### Transformer Voltage Control & Line Voltage Regulator

| Branch Name                      | Туре                 | Controlled Bus Name   | MinV<br>(kV)       | CalcuV<br>(kV)     | MaxV<br>(kV)       | MinTap<br>(PU) | Tap<br>(PU)    | MaxTap<br>(PU) |
|----------------------------------|----------------------|-----------------------|--------------------|--------------------|--------------------|----------------|----------------|----------------|
| INVERTER-TRSFO<br>RECTFIER-TRSFO | 2-W xfmr<br>2-W xfmr | INVERTER<br>RECTIFIER | 218.500<br>218.500 | 235.050<br>231.085 | 241.500<br>241.500 | 0.900<br>0.900 | 0.967<br>0.973 | 1.100<br>1.100 |
|                                  |                      | DC Line Result        |                    |                    |                    |                |                |                |

| ======================================= |             |         |                  |         |         |                 |                      |                          |
|-----------------------------------------|-------------|---------|------------------|---------|---------|-----------------|----------------------|--------------------------|
|                                         | Branch Name | Туре    | Library CodeName | From kV | To kV   | Current<br>(kA) | Firing<br>Ang (Deg.) | Extinction<br>Ang (Deg.) |
| 0003                                    |             | DC Line | 250              | 300.167 | 300.000 | 0.167           | 14.30                | 18.03                    |